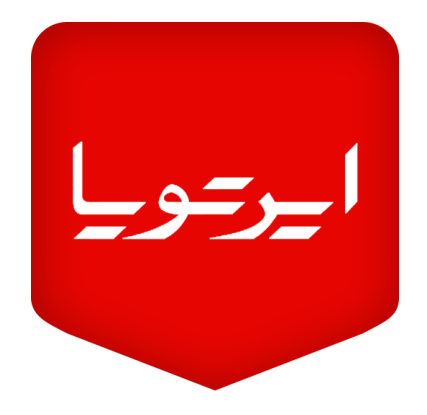

## راهنمای استفاده از نرمافزار موبایل

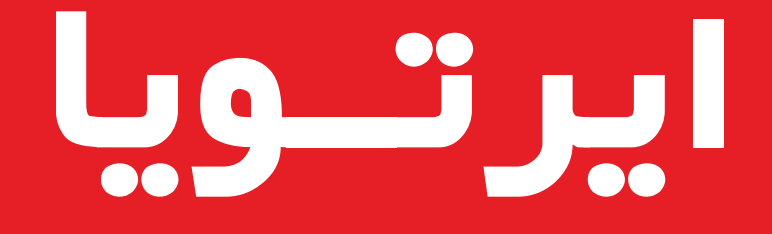

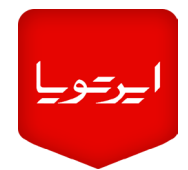

پس از نصب نرمافزار موبایل، با کلیك بر روی آیکون برنامه آن را اجرا کنید.

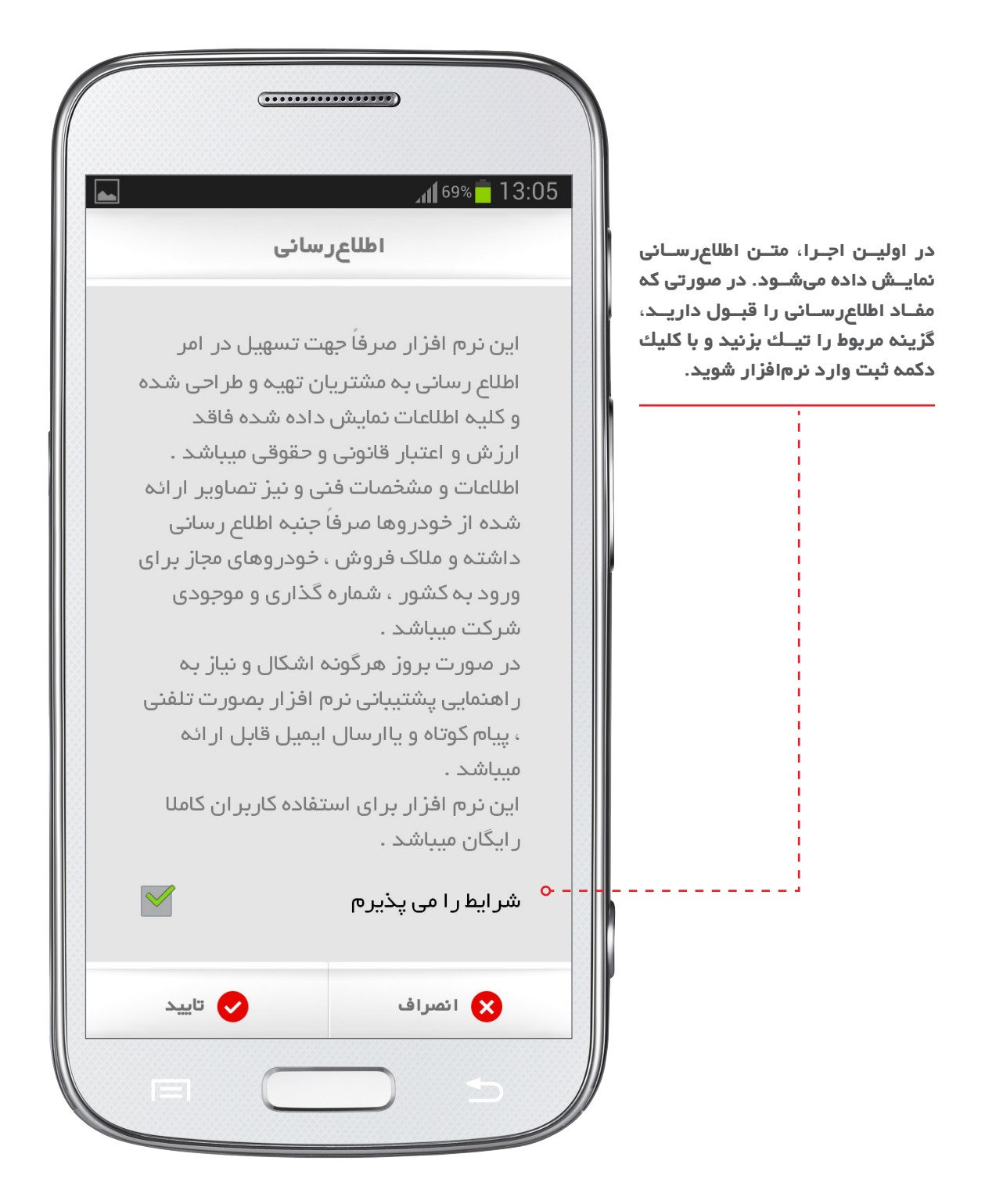

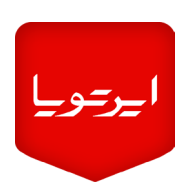

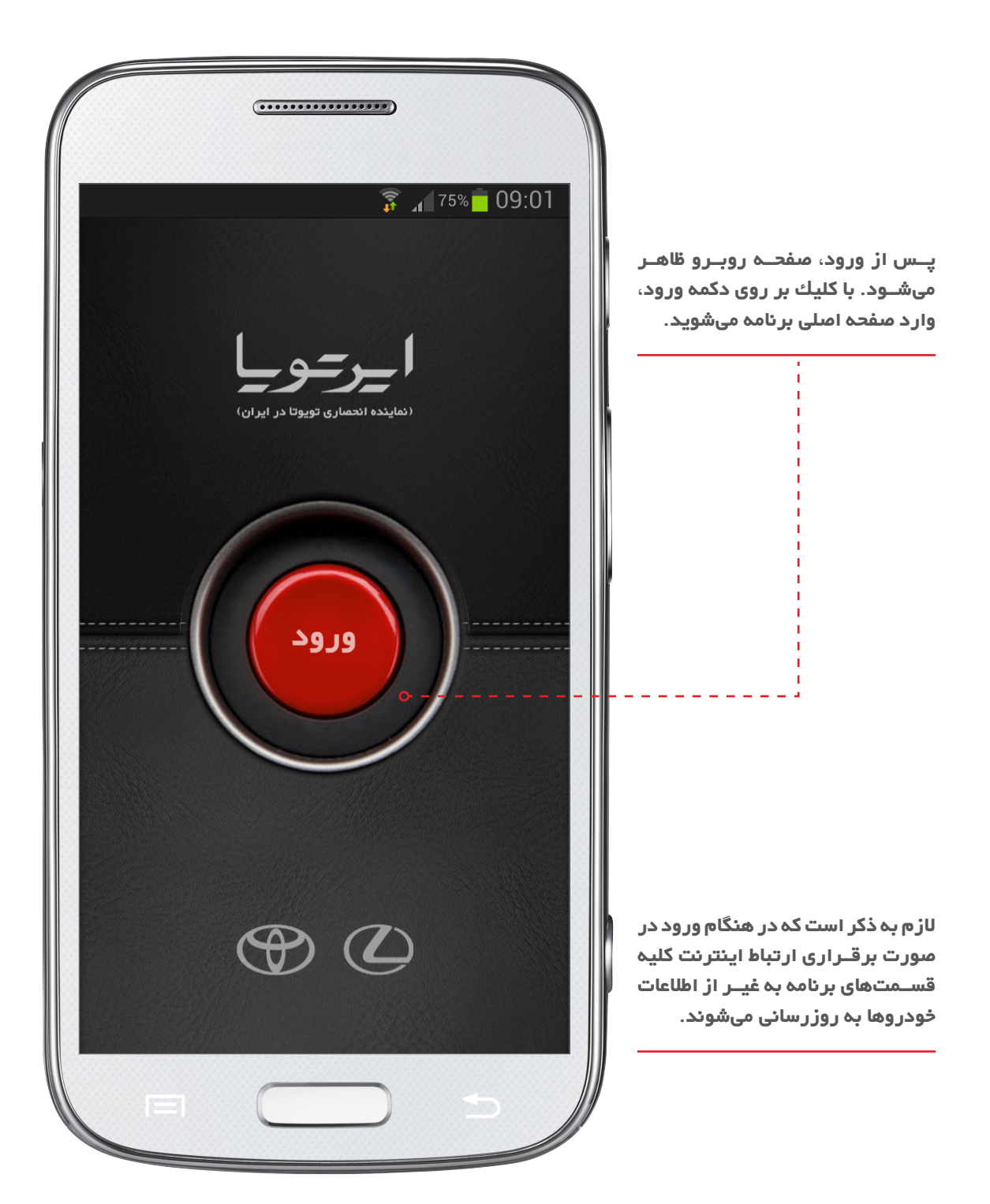

# 

نحوه کار این برنامه به این شــکل اســت که با درگ کردن (کشـیدن انگشـت بر روی صفحه اصلی برنامه) به ســمت راســت و چــپ، و یا با کلیك بر روی آیکونهای پایین صفحه میتوانیــد بین منوها حرکت کنید. در نهایت با کلیك بر روی هر کدام از تصاویر وارد صفحه مربوط با آن منو خواهید شد.

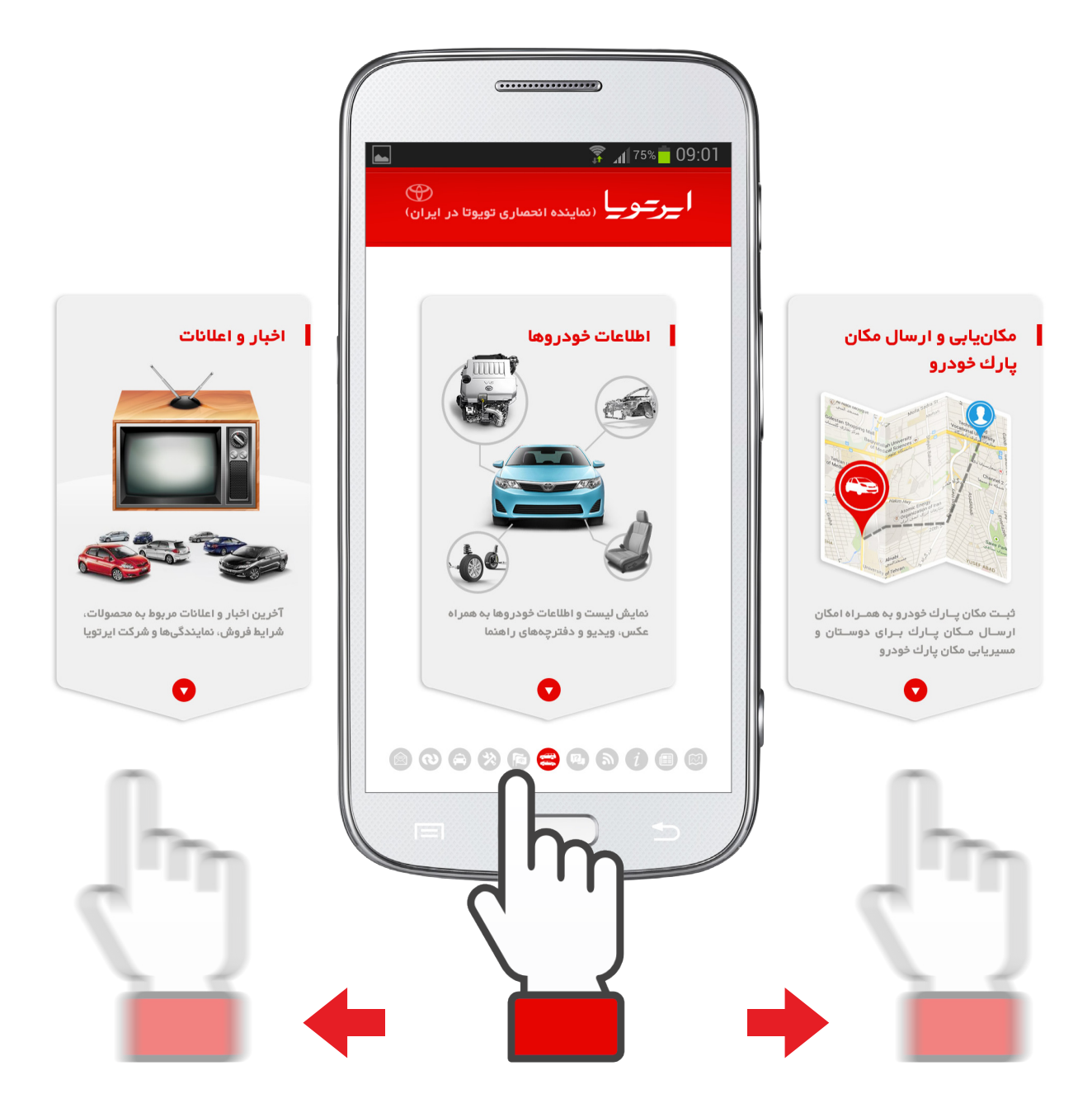

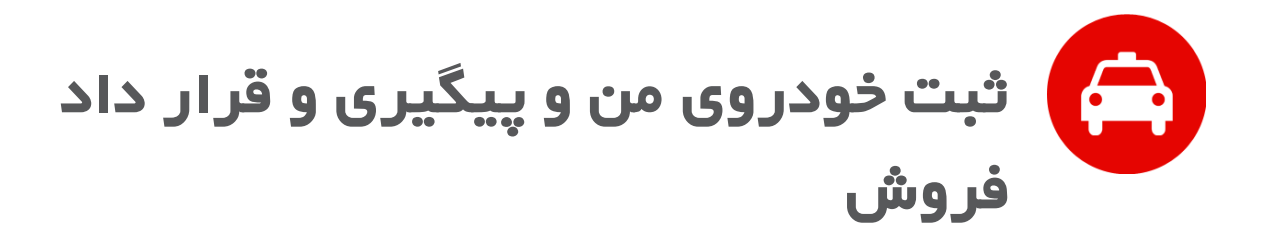

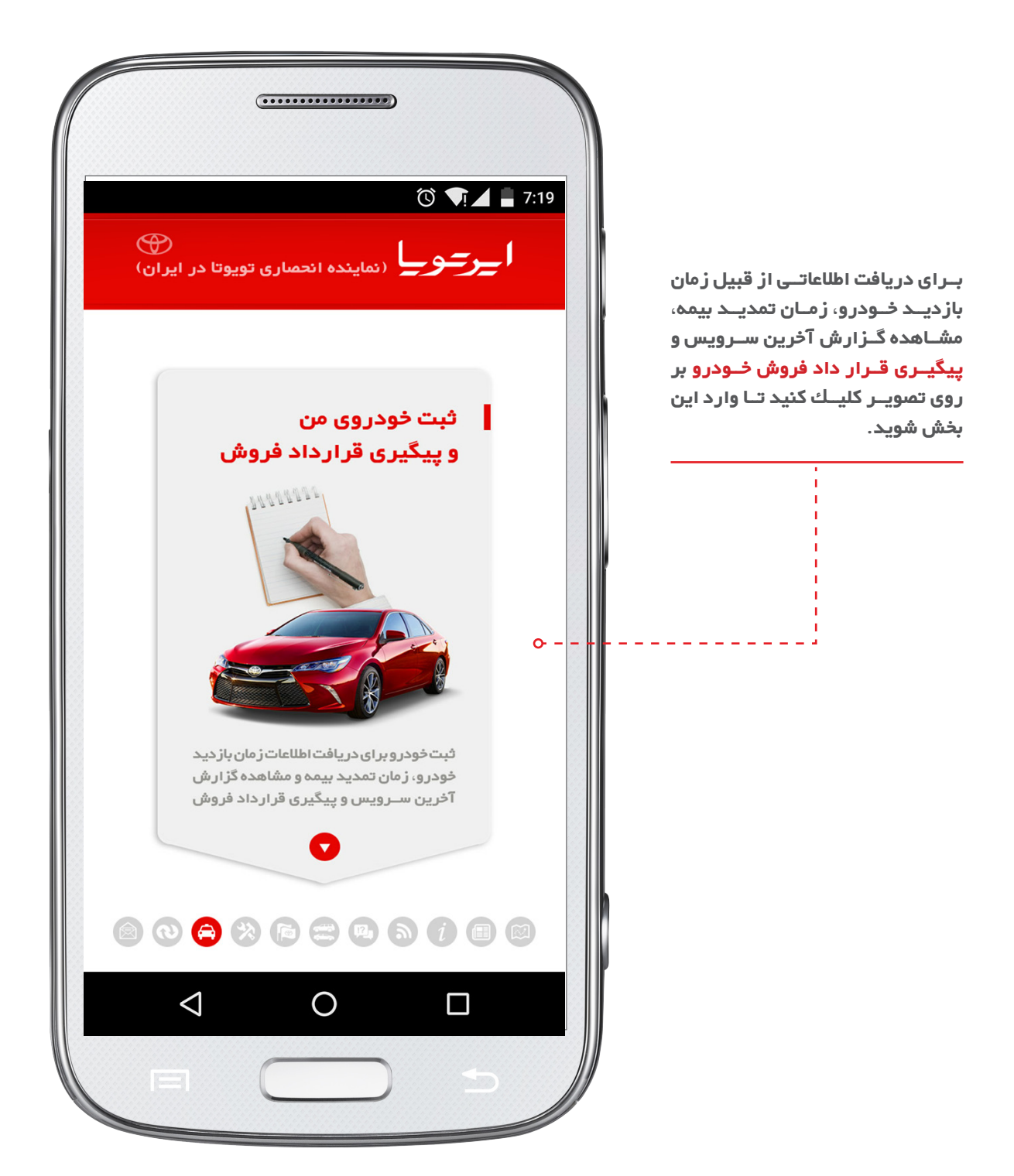

# ثبت خودرو و پیگیری و قرارد داد فروش

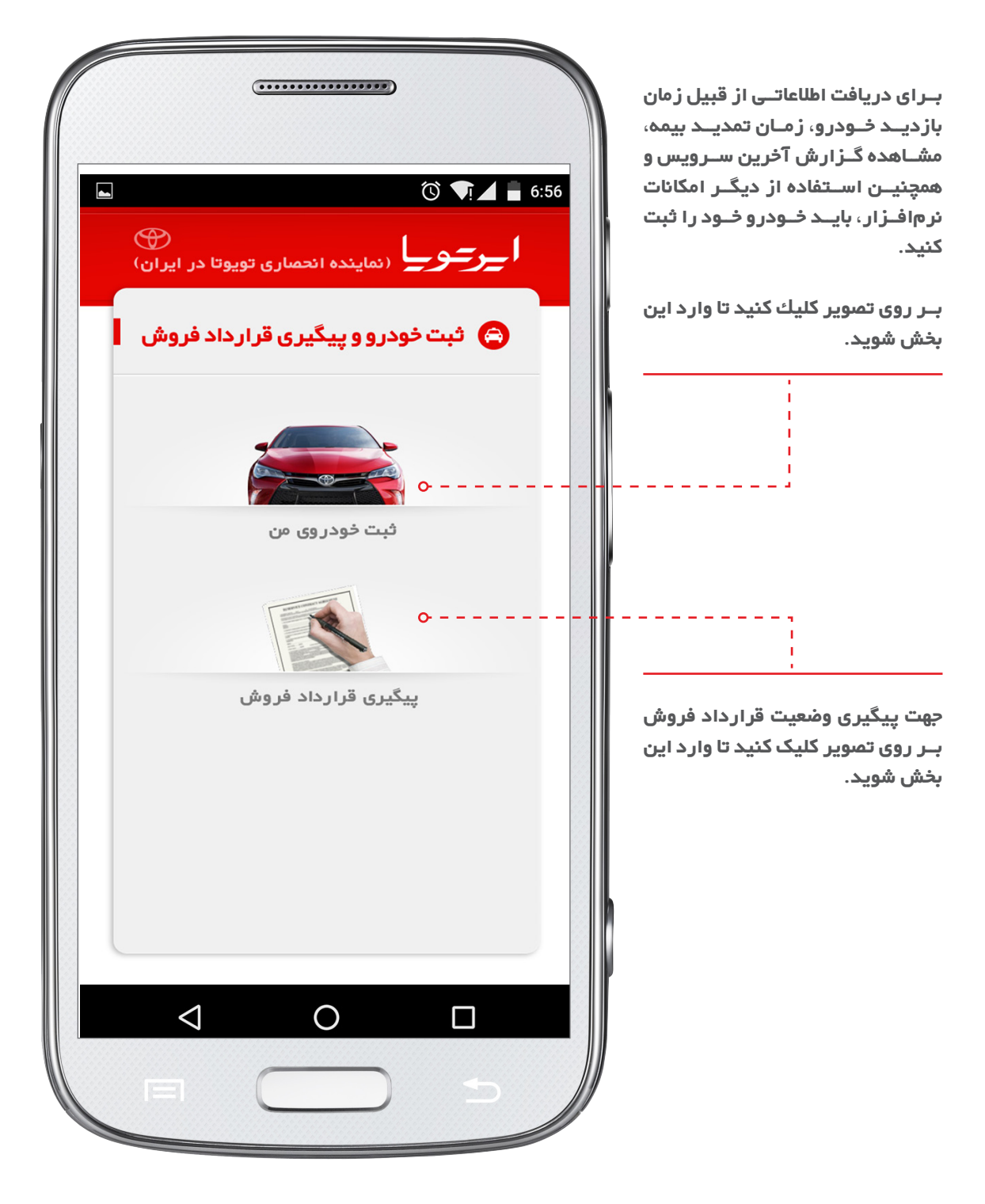

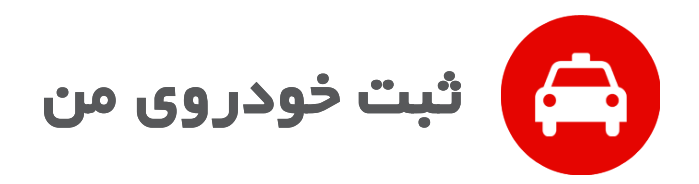

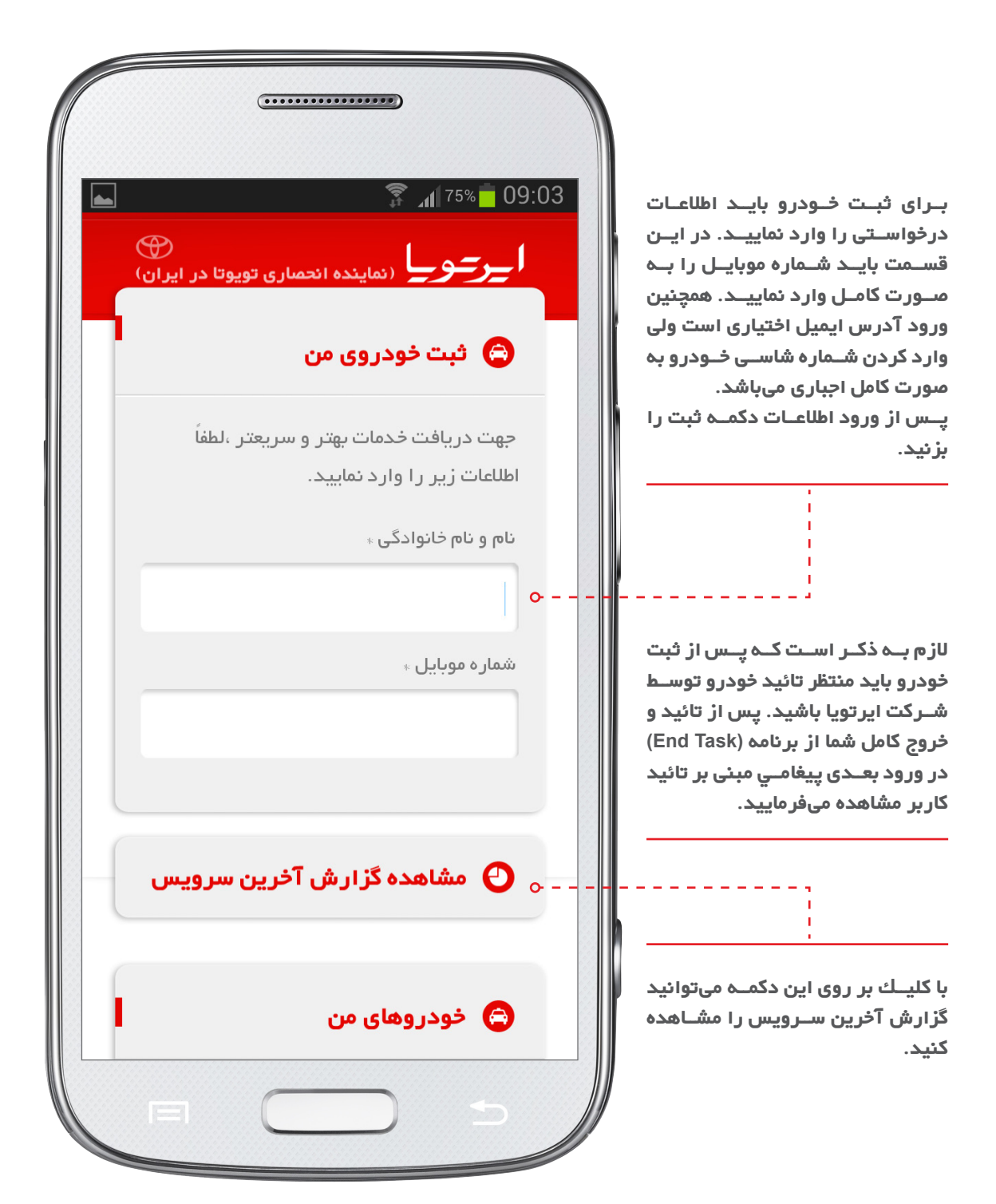

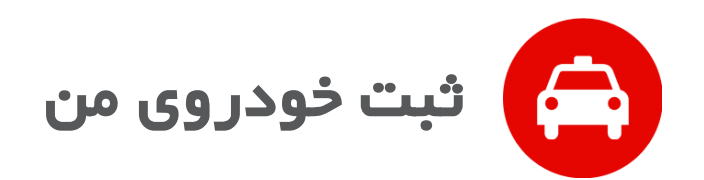

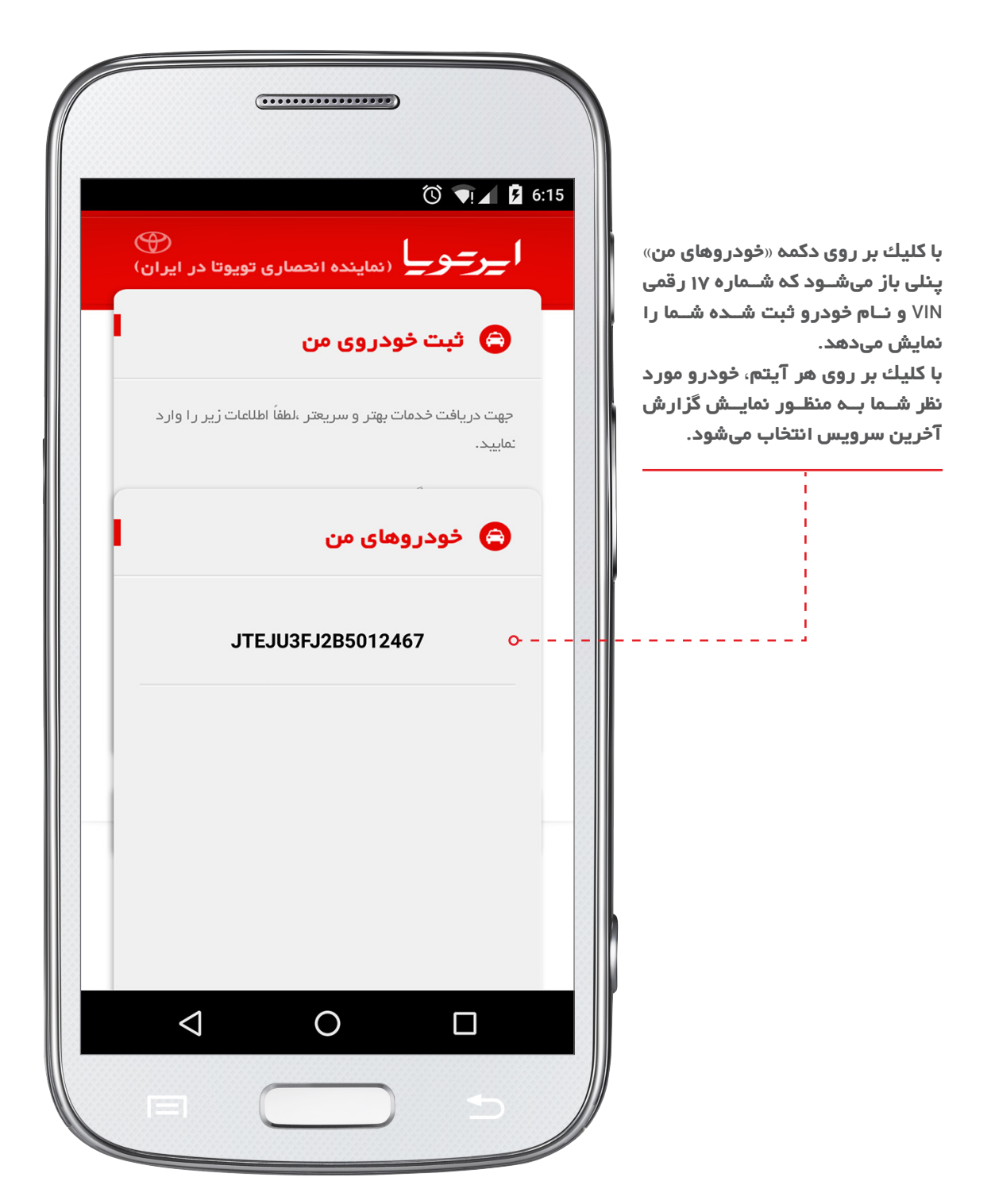

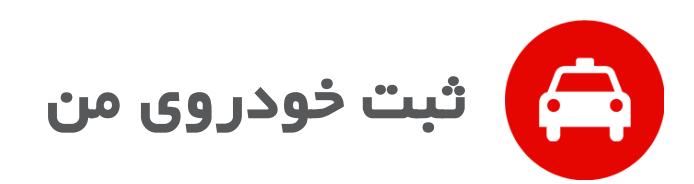

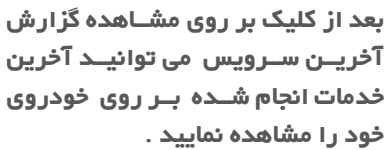

گردد .

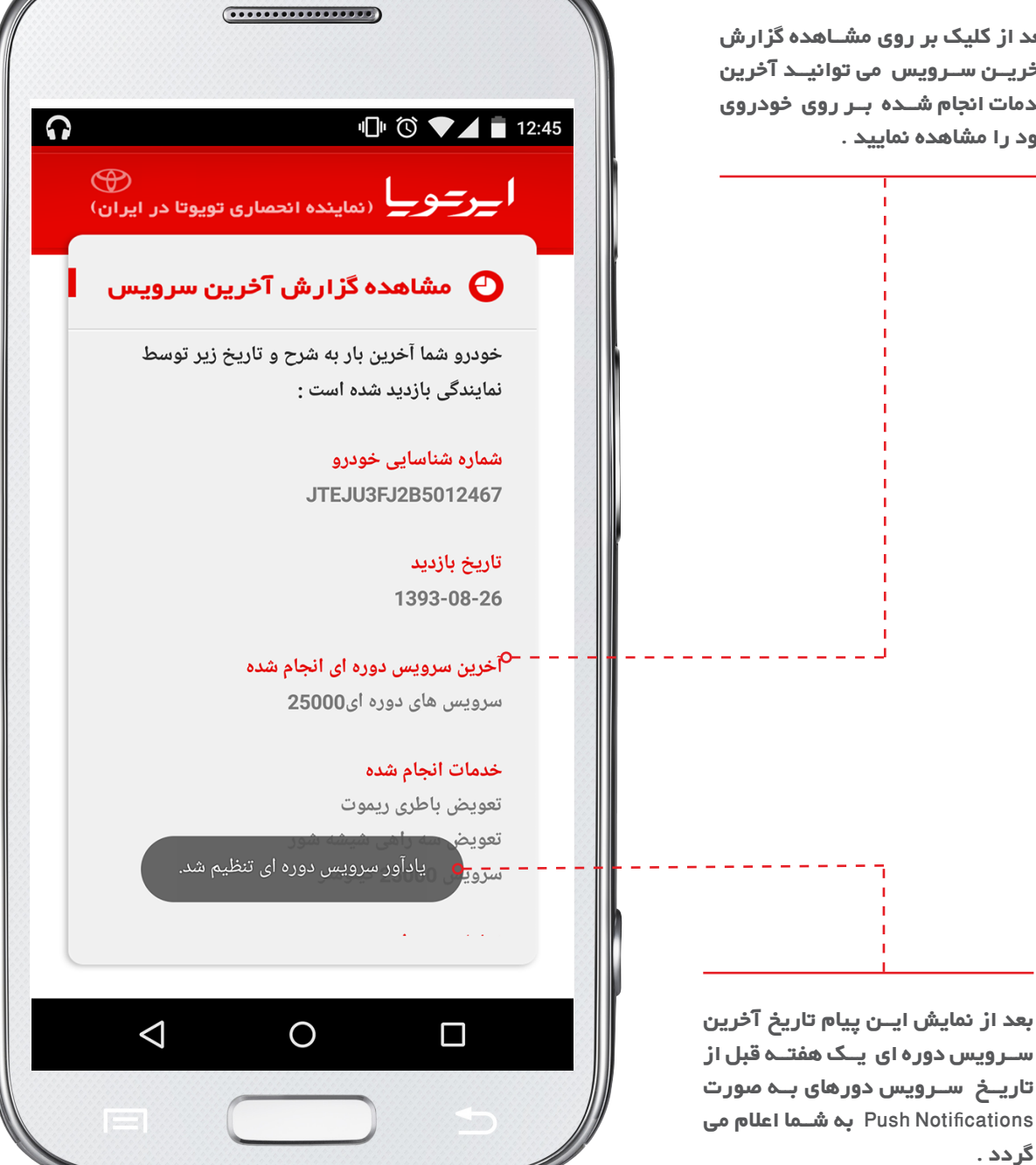

یاد آور سرویس دوره ای در بازه زمانی یک هفته ،قبل از تاریخ سرویس دورهای به شما نمایش داده می شود .

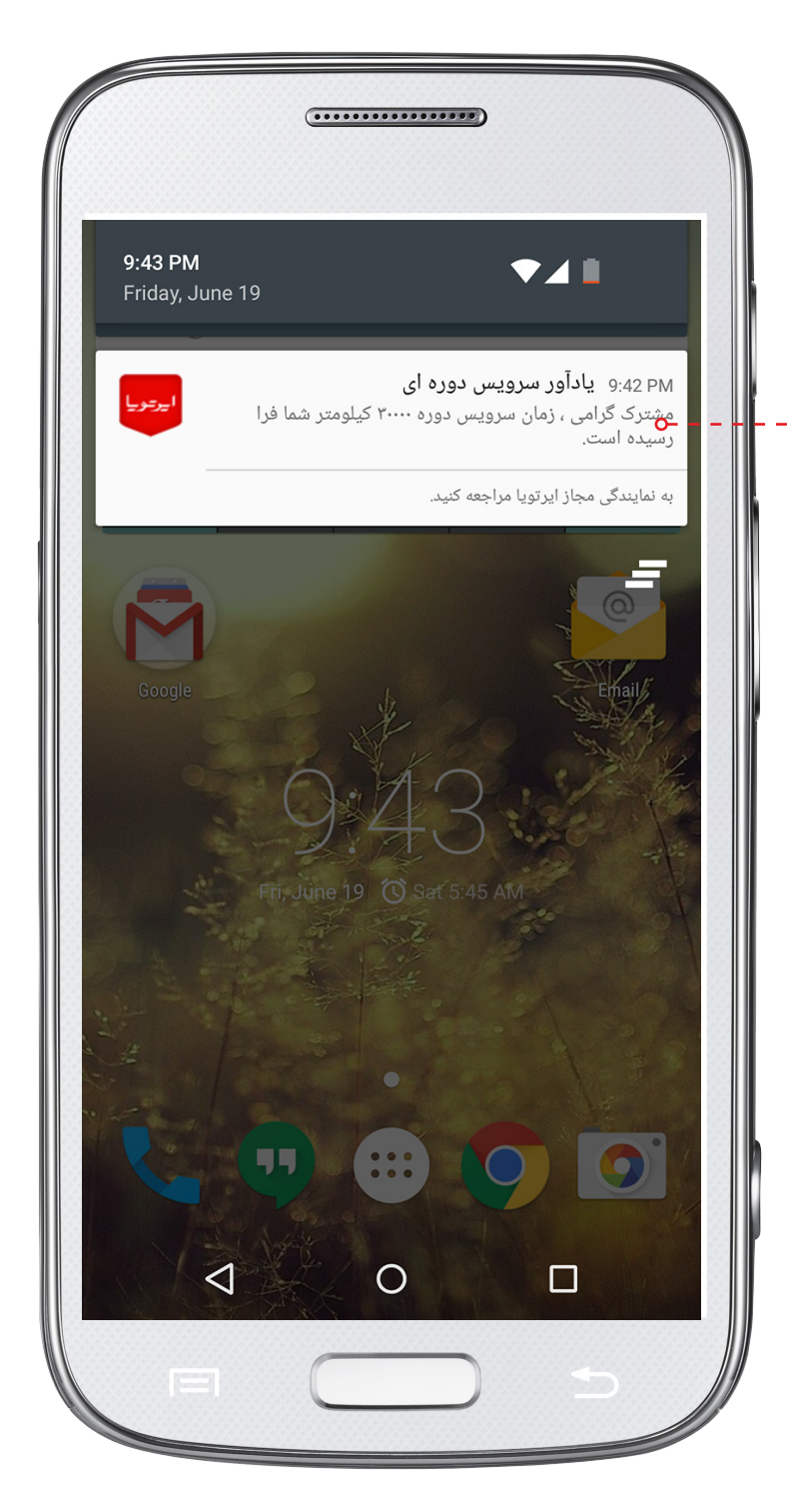

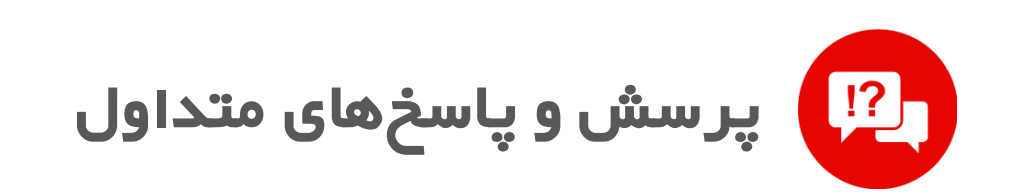

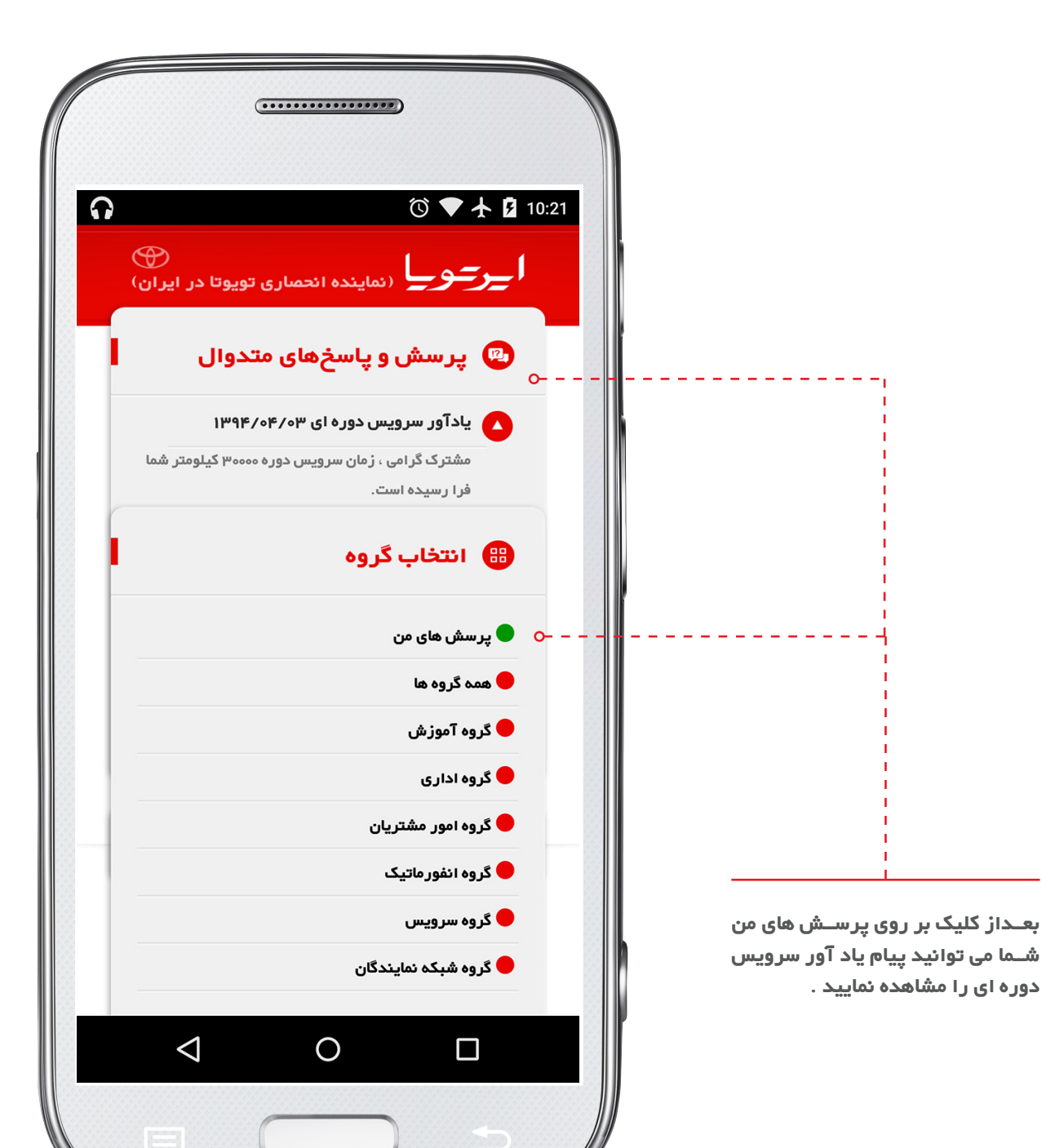

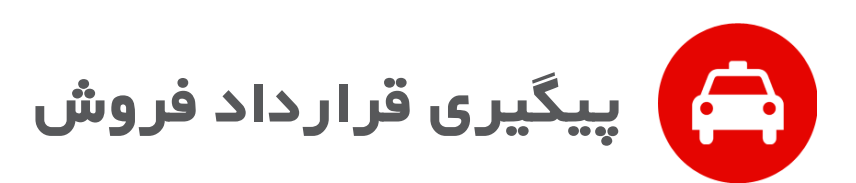

#### \*توجە: تنها در صورتی با وارد نمودن شـماره پذیرش و کد ملی ،پاسـخی از سیستم دریافت خواهد شد که: •••••• ۱–حداقل یـک هفته از تاریخ پذیرش 3 🕚 📢 📕 7:40 گذشته باشد. ( )۲–پیـش قرارداد توسـط دفتر مرکزی ار می ایران) (نماینده انحماری تویوتا در ایران) فروش ایر تویا تایید شده باشد. 🕒 پیگیری قرارداد فروش مشتری گر امی در کادر مقابـل شـماره پذیـرش ذکر لطفا در قسمت پیگیری قرارداد به این نکته توجه فرمایید ،در شده در قرار داد راوارد نمایید. صورتی با وارد نمودن شماره پذیرش و کد ملی، سیستم پاسخی پیرامون وضعیت قرارداد نمایش نخواهد داد که: ۱ – حداقل یک هفته از زمان پذیرش نگذشته است. ۲ – وضعیت قرارداد از پیش قرارداد به قرارداد تغییر نیافته است. شماره پذیر ش 0-کد ملی $\triangleleft$ $\bigcirc$ $\Box$

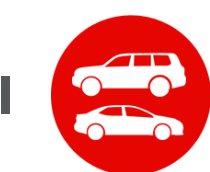

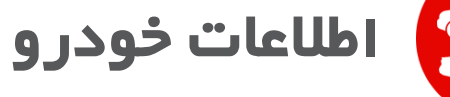

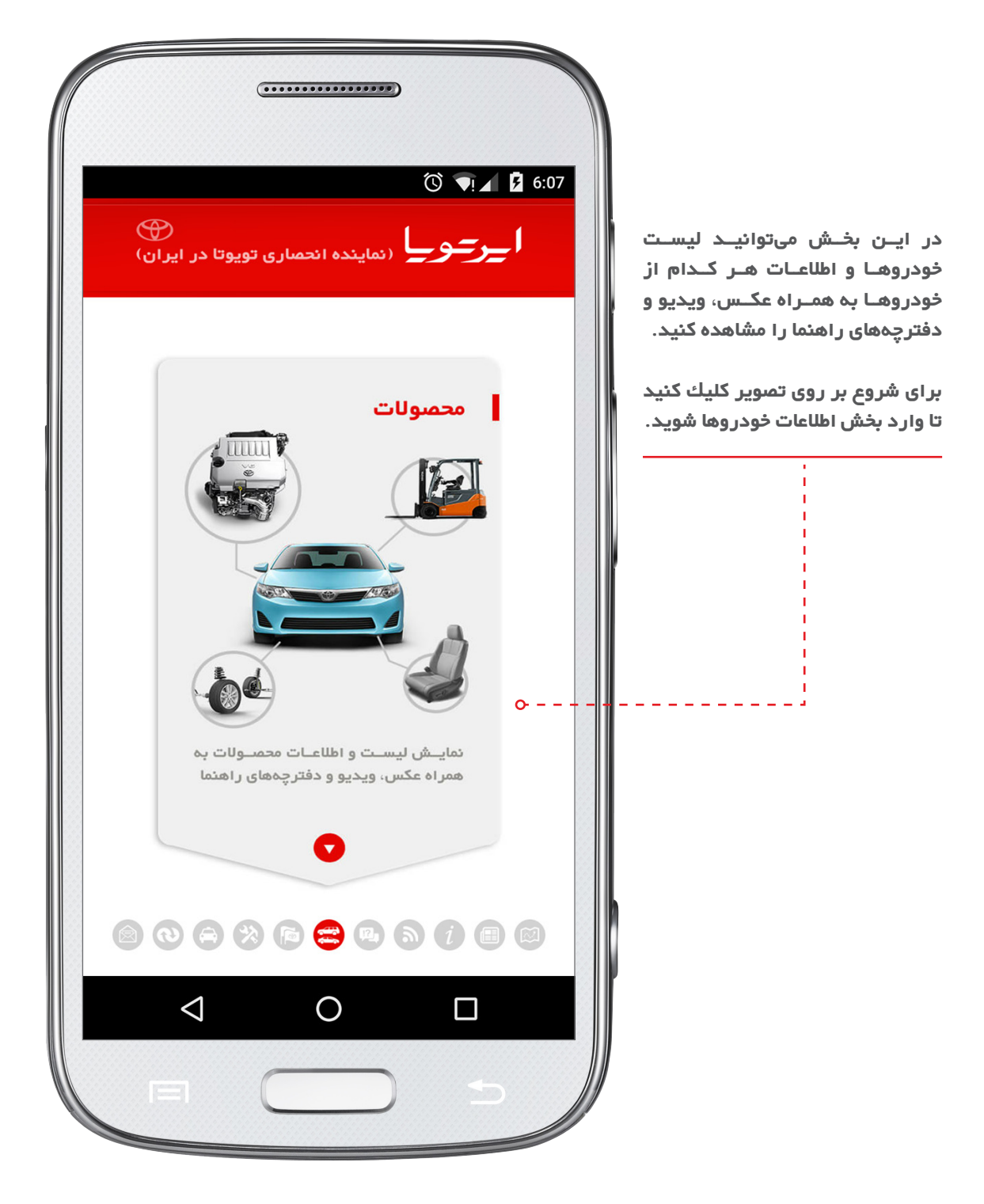

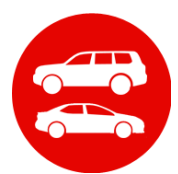

اطلاعات خودرو

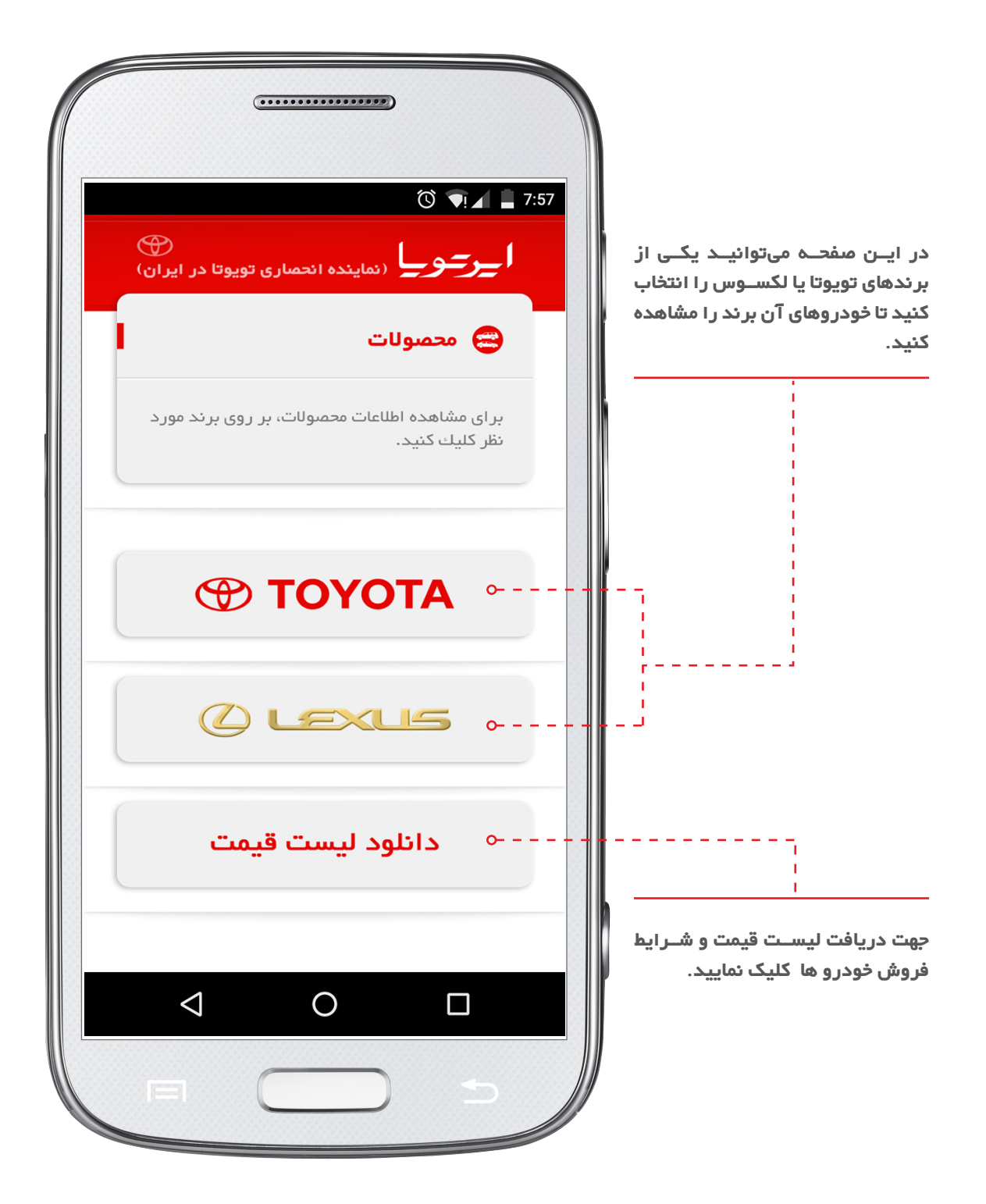

**ا\_ر\_و\_ا** نماینده انحصاری تویوتا در ایران \_

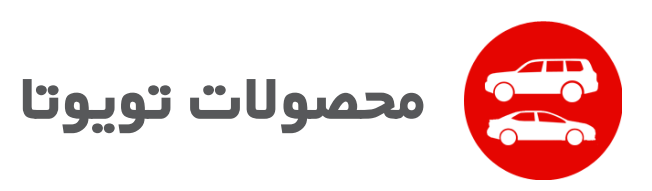

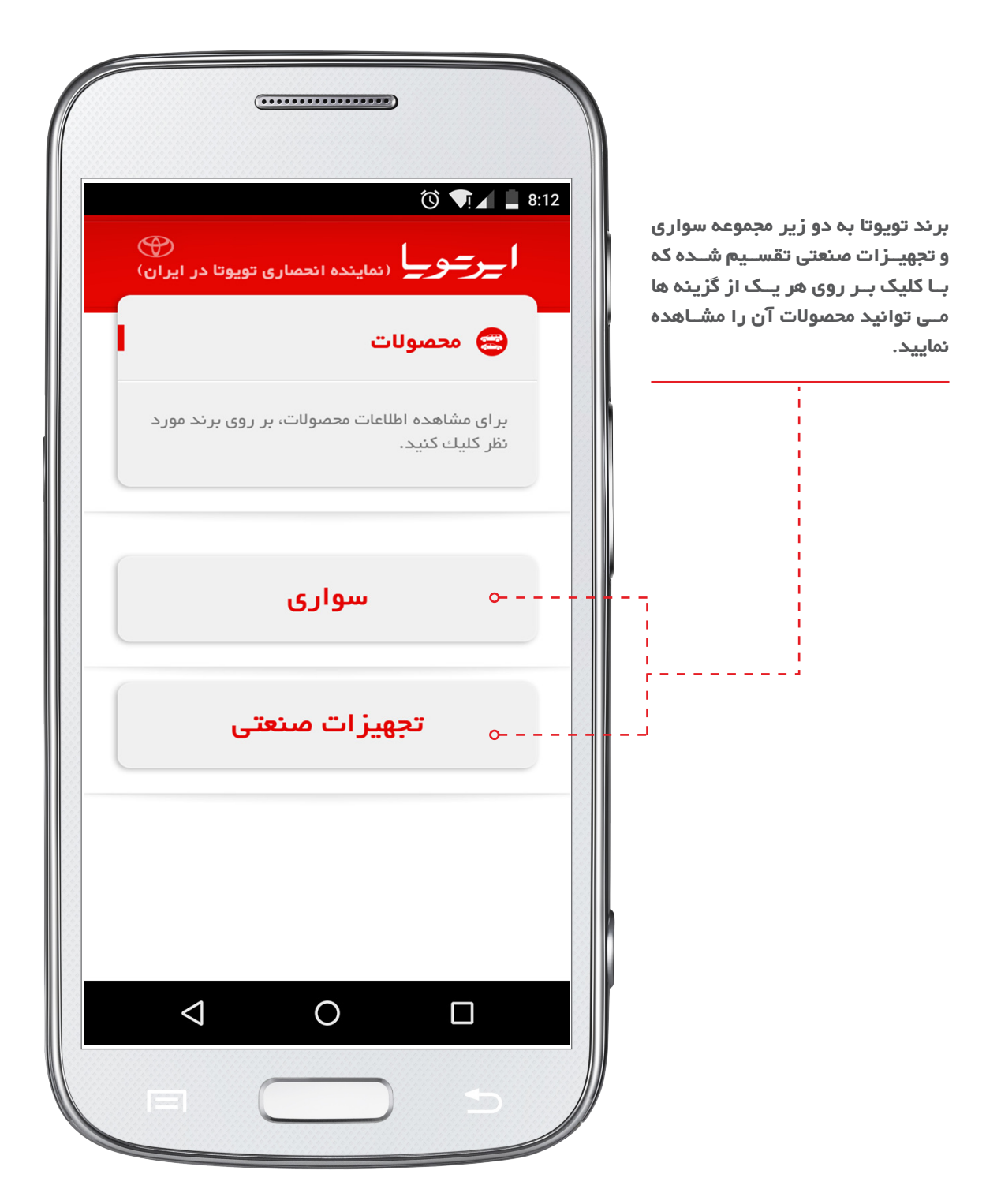

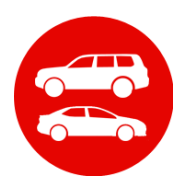

اطلاعات خودرو

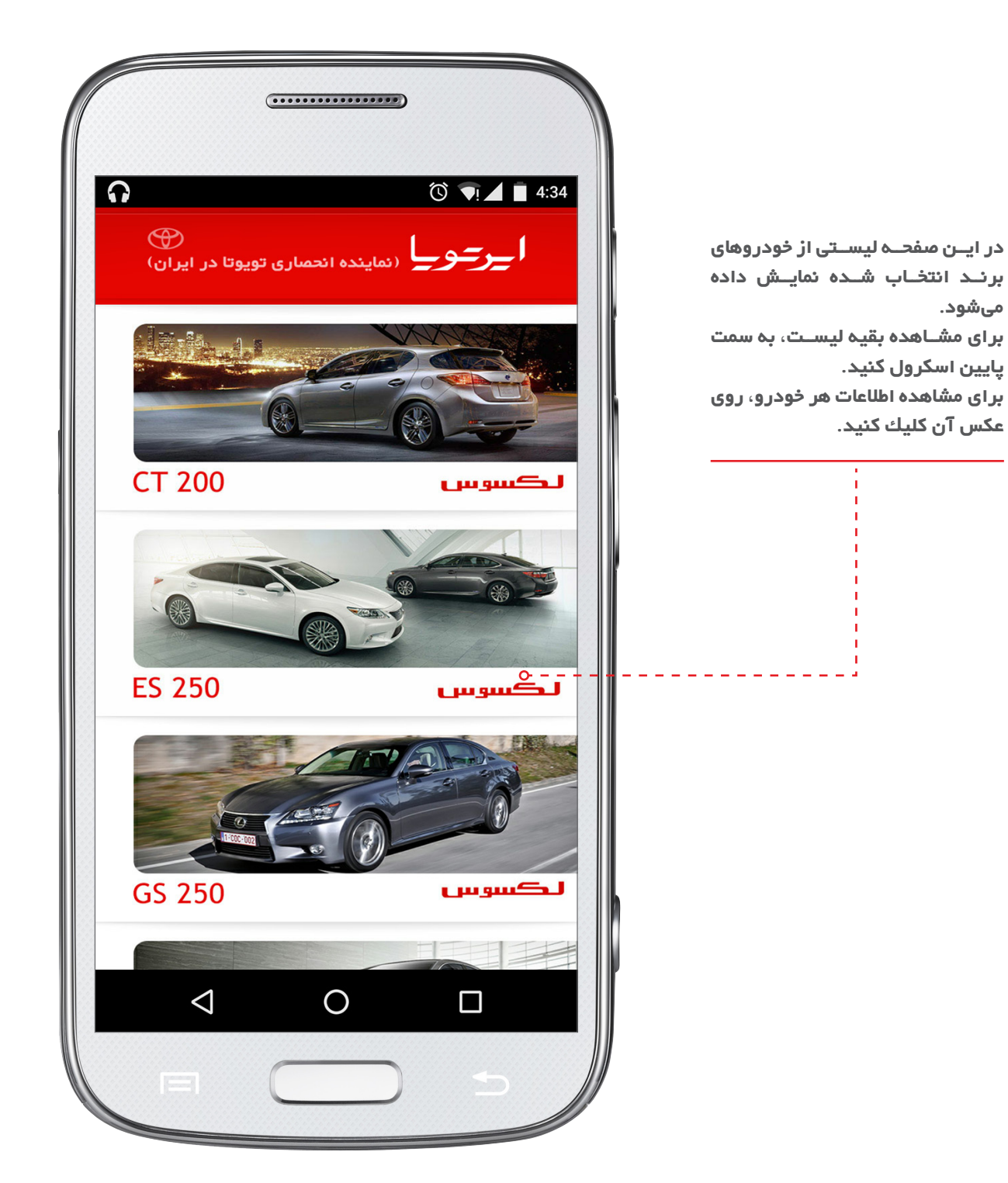

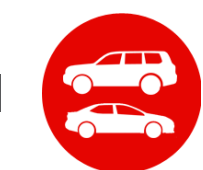

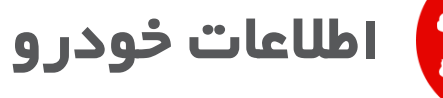

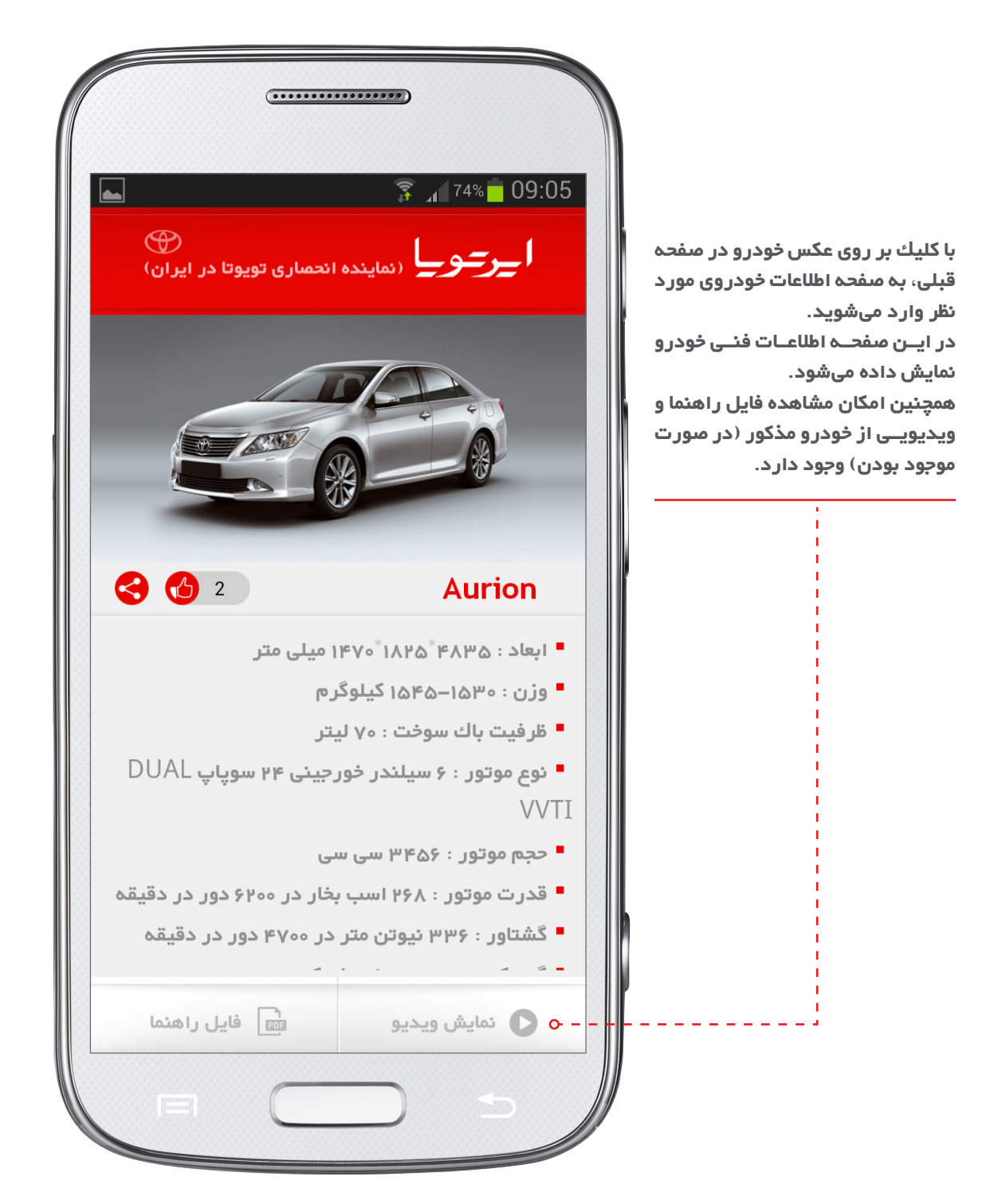

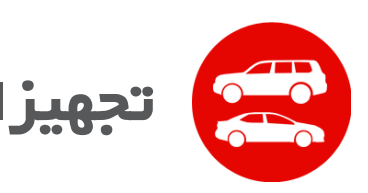

۱A

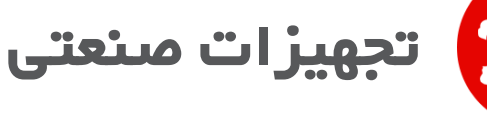

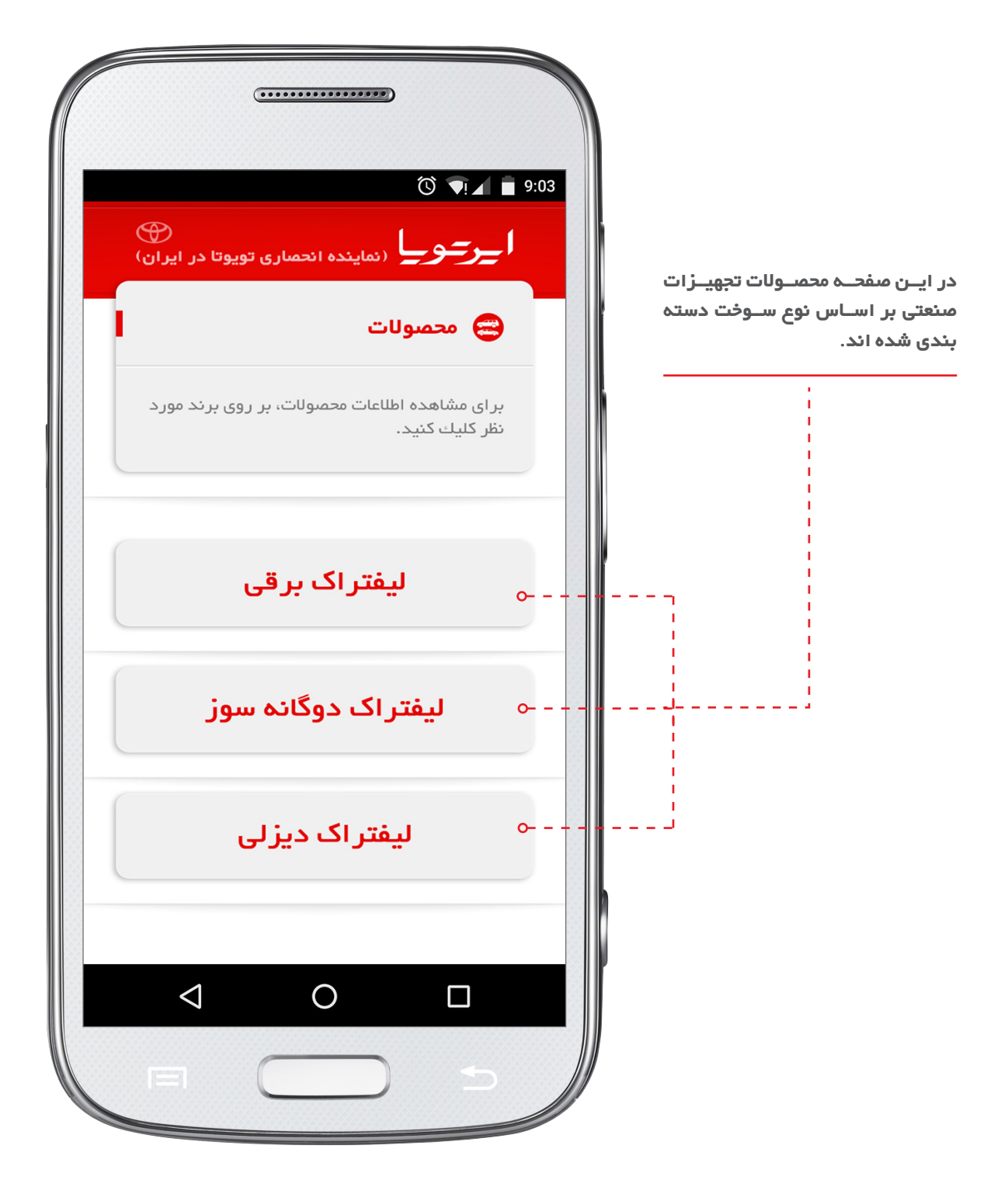

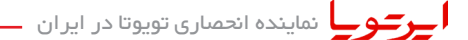

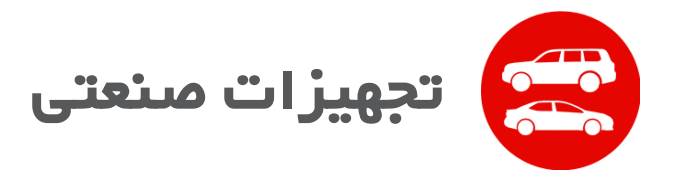

در ایــن صفحــه لیســتی از لیفتــراک های برنــد انتخاب شــده نمایش داده میشود.

برای مشاهده اطلاعات هـر لیفتراک، روی عکس آن کلیك کنید.

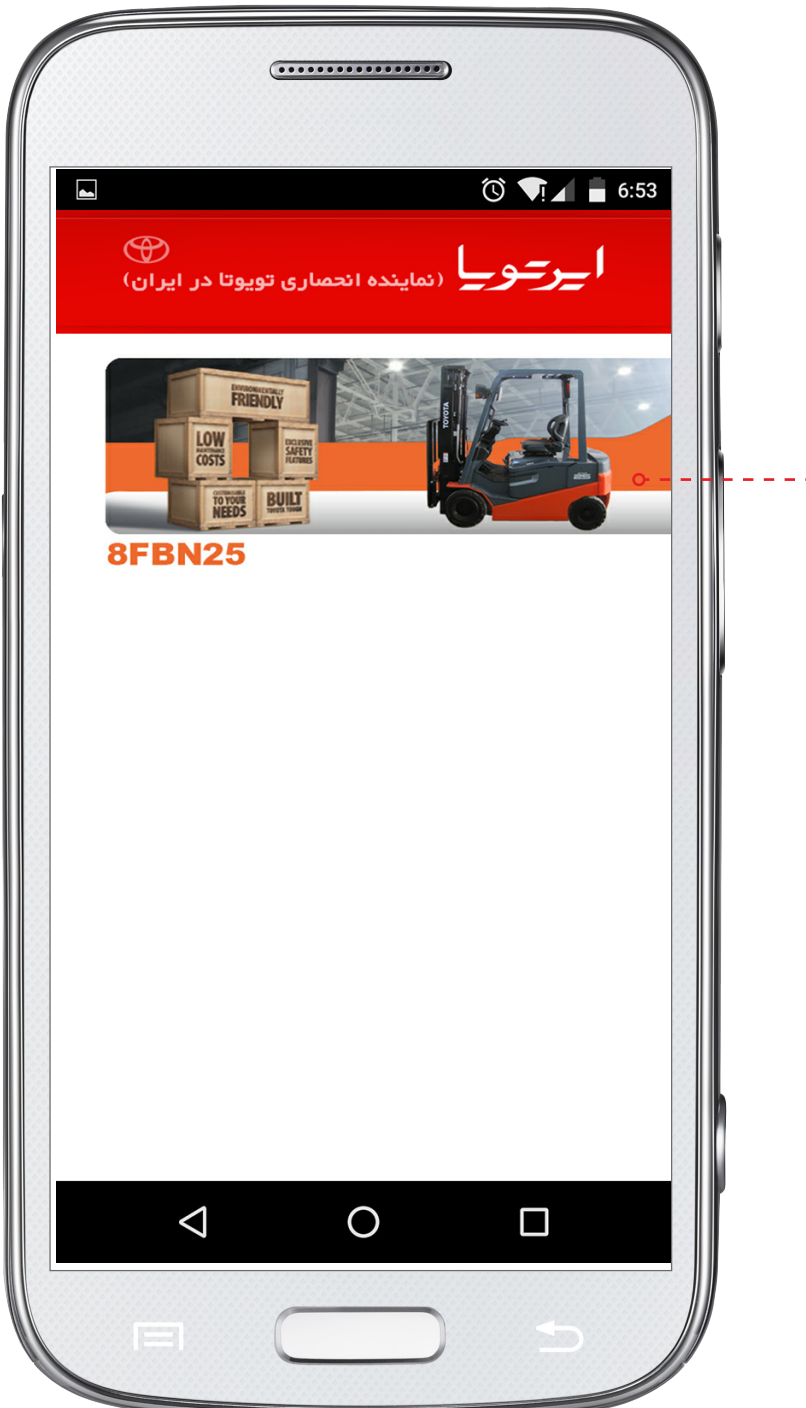

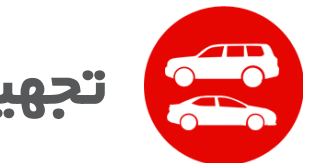

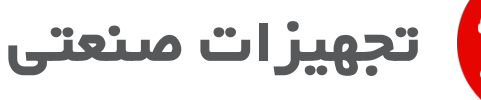

با کلیےك بر روی عکس لیفتراک در صفحے قبلی، به صفحه اطلاعات لیفتراک مورد نظر وارد میشوید. در ایےن صفحه اطلاعات فنے لیفتراک نمایش داده میشود. همچنین امکان مشاهده فایل راهنما و ویدیویے از لیفتراک مذکور (در مورت موجود بودن) وجود دارد.

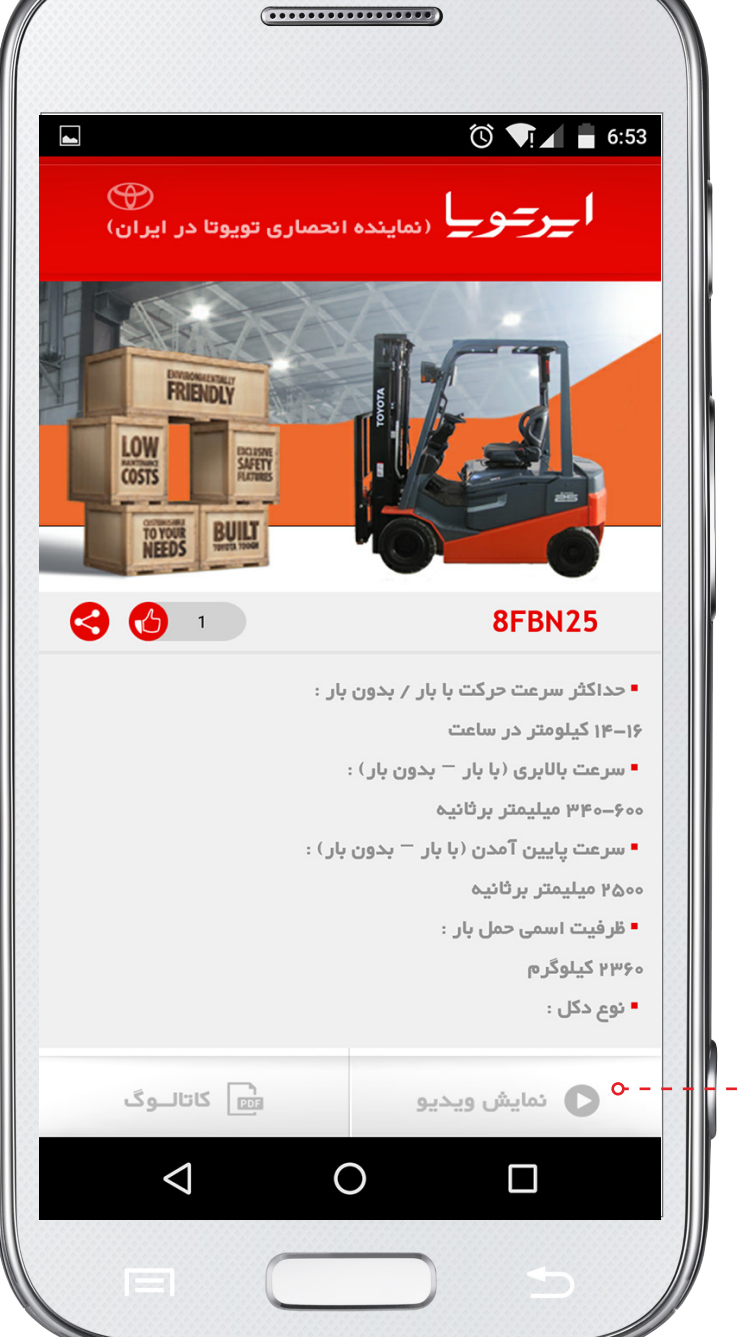

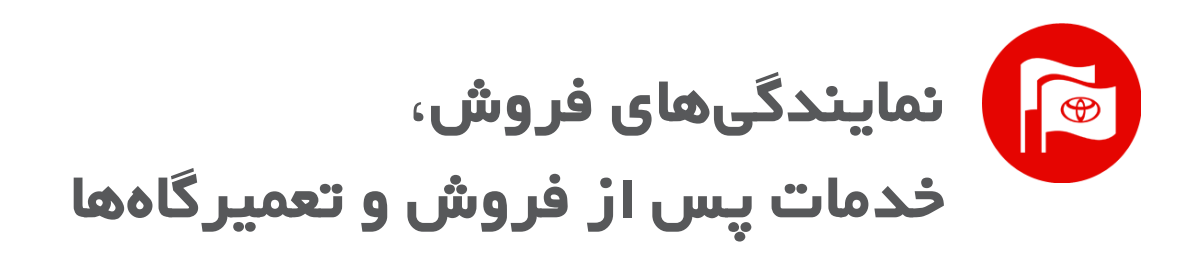

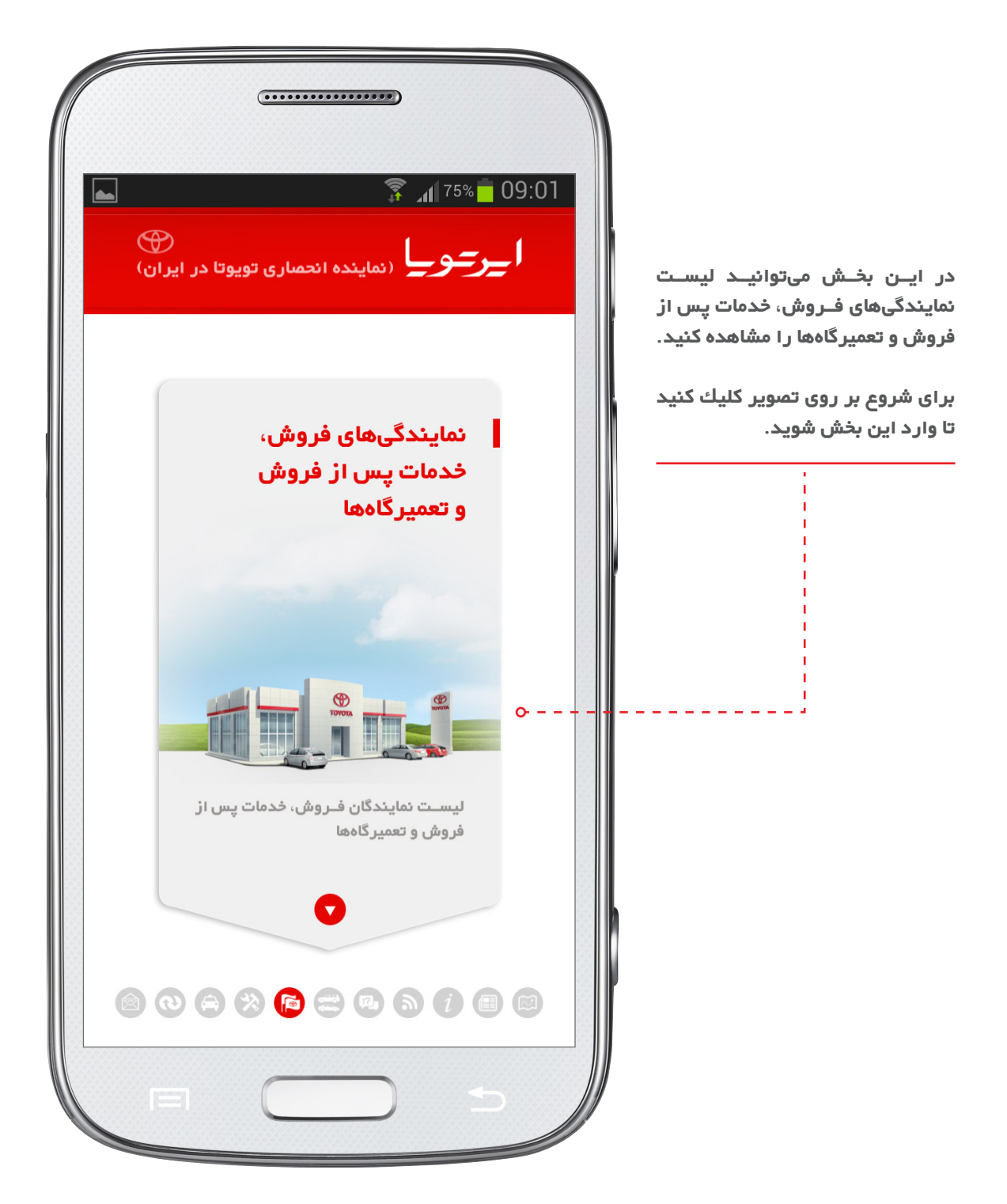

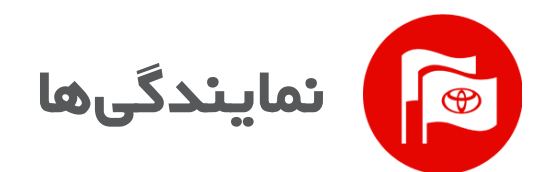

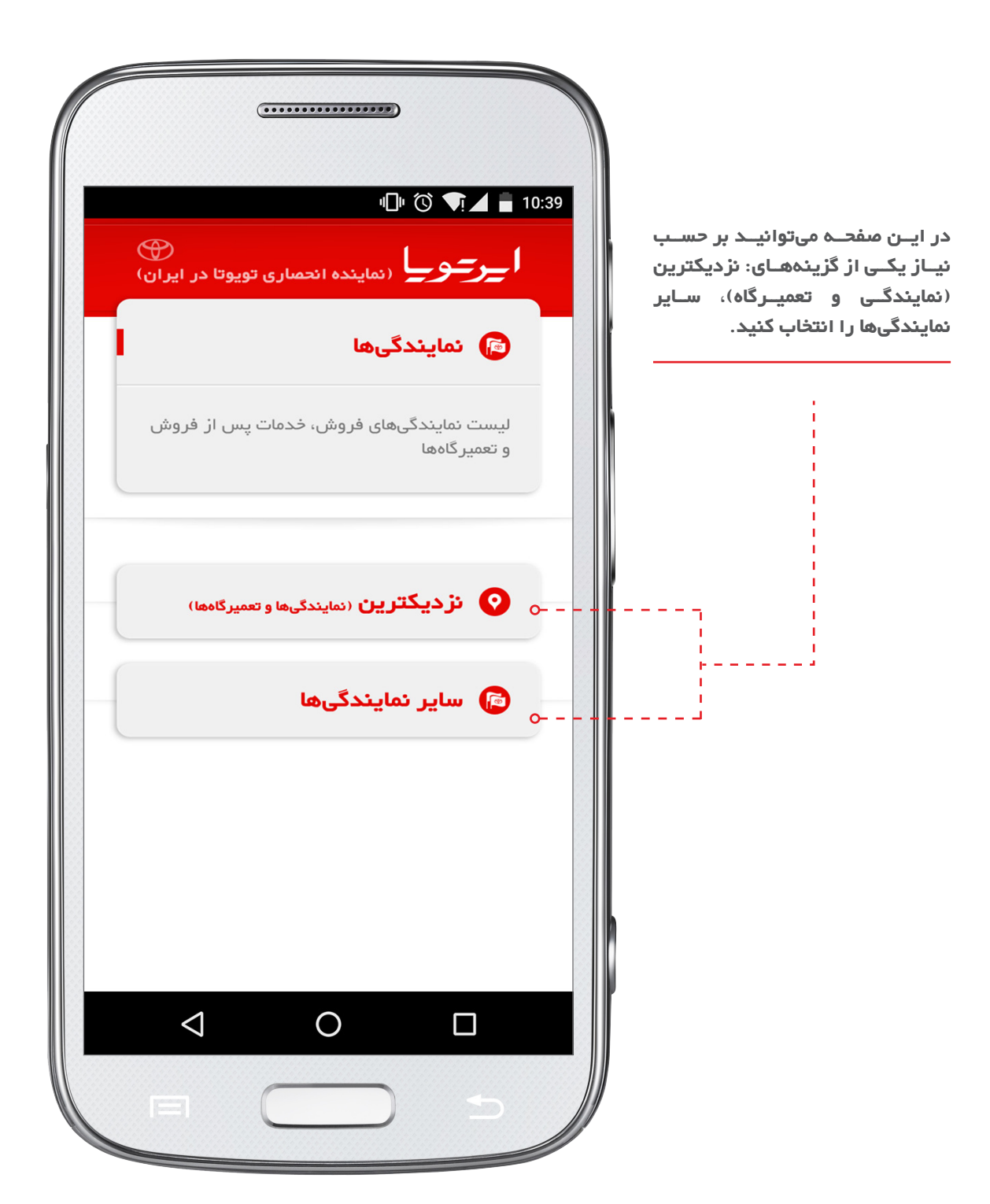

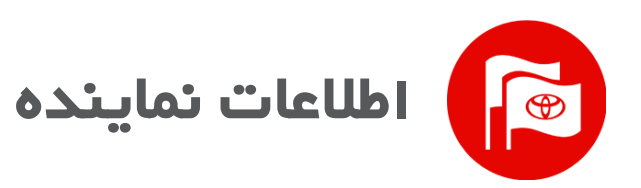

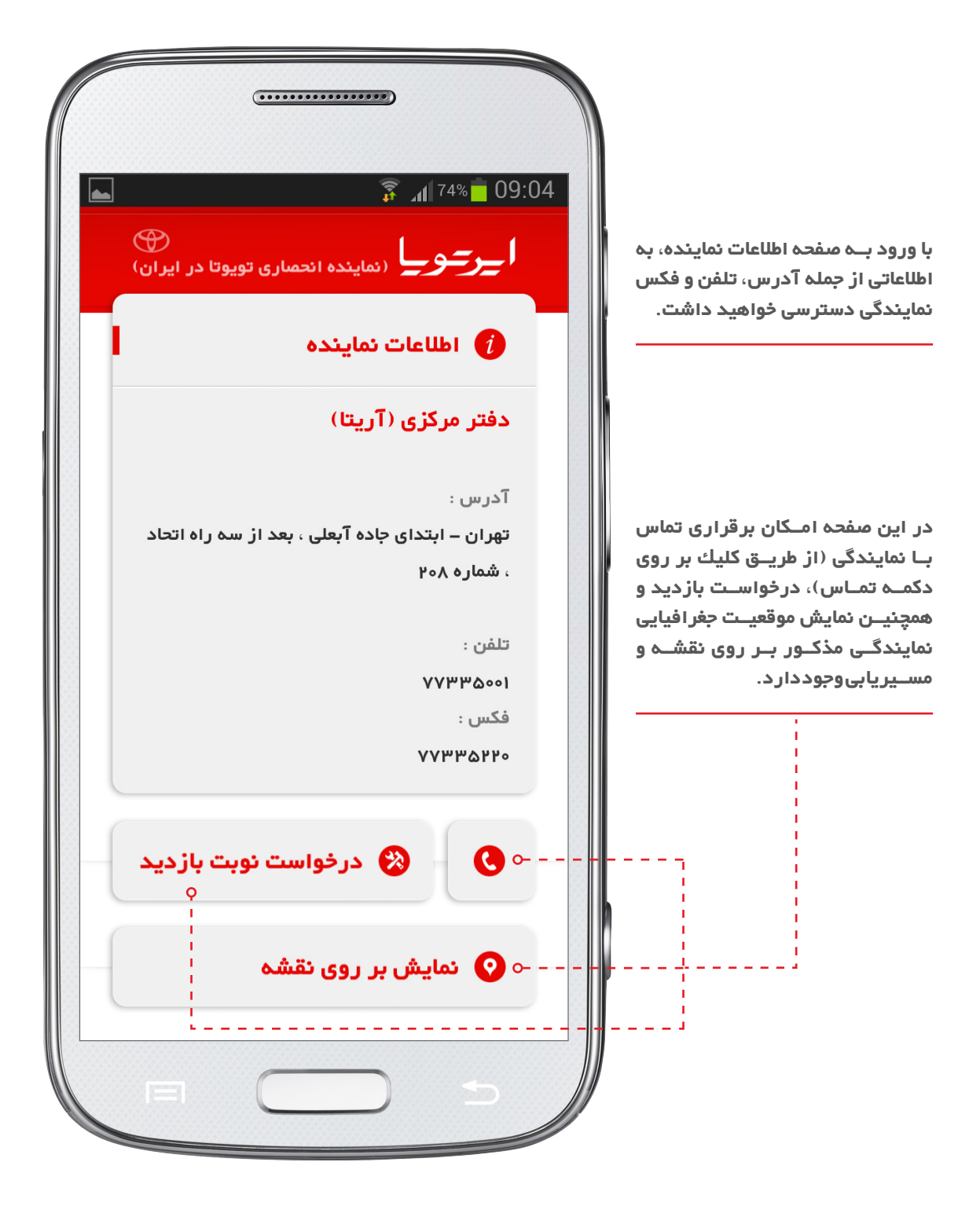

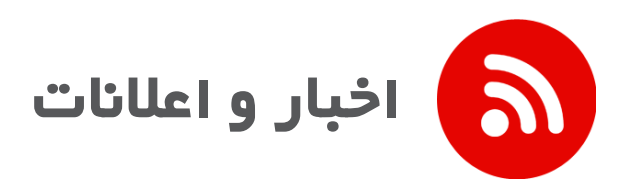

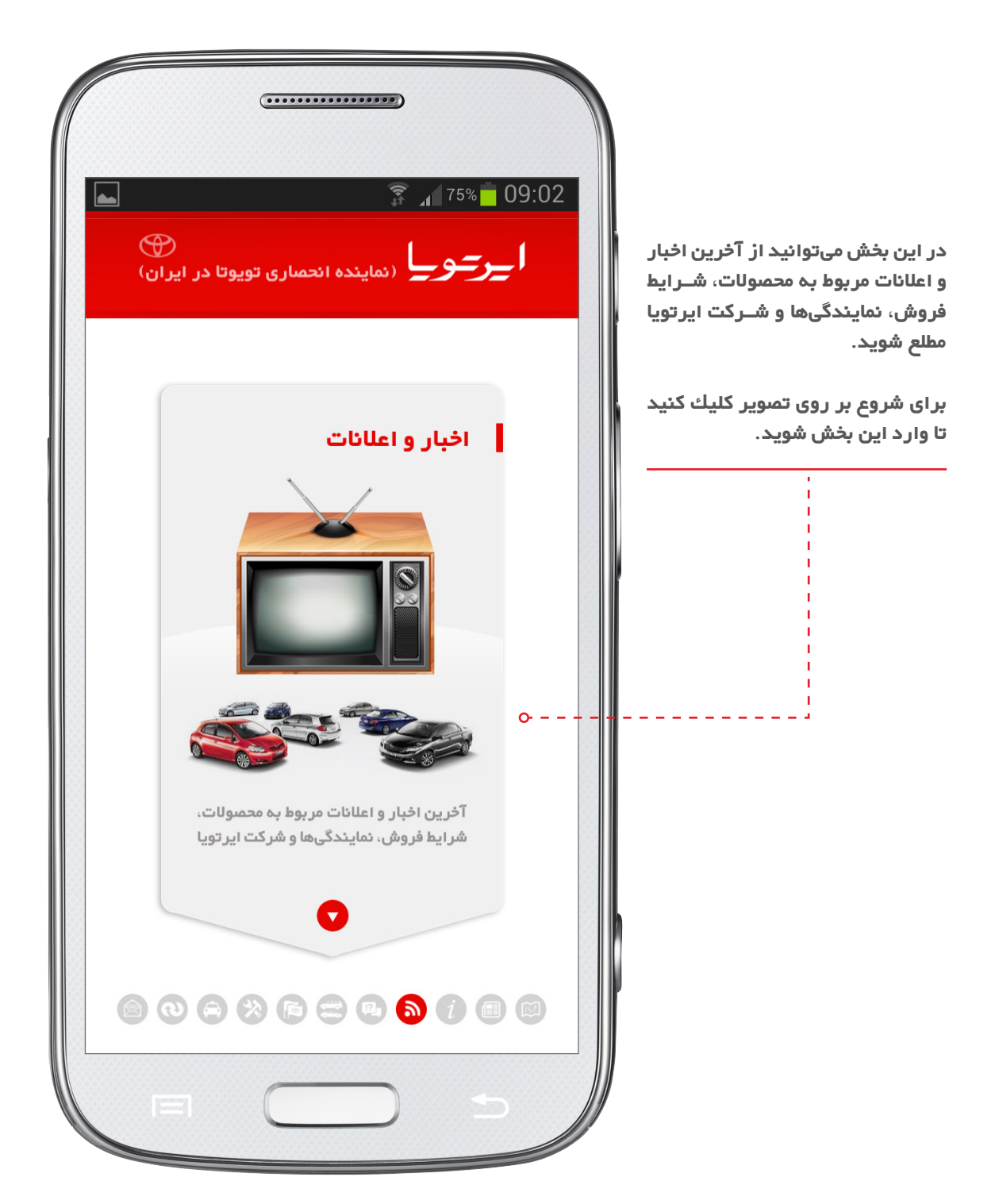

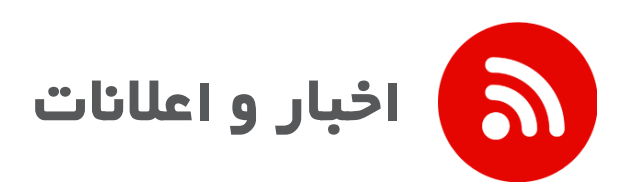

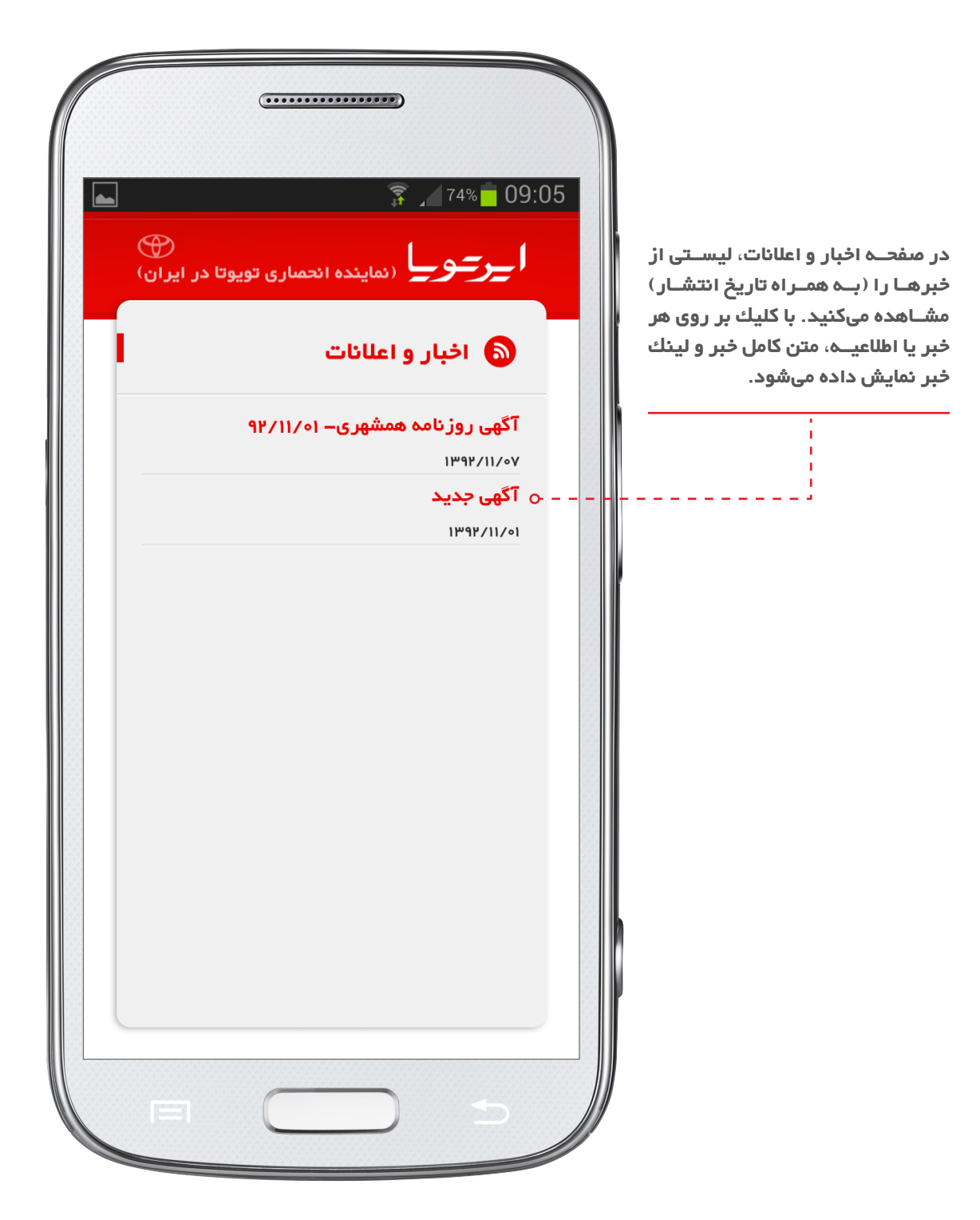

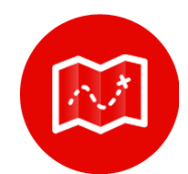

### مکانیابی و ارسال مکان پارك خودرو

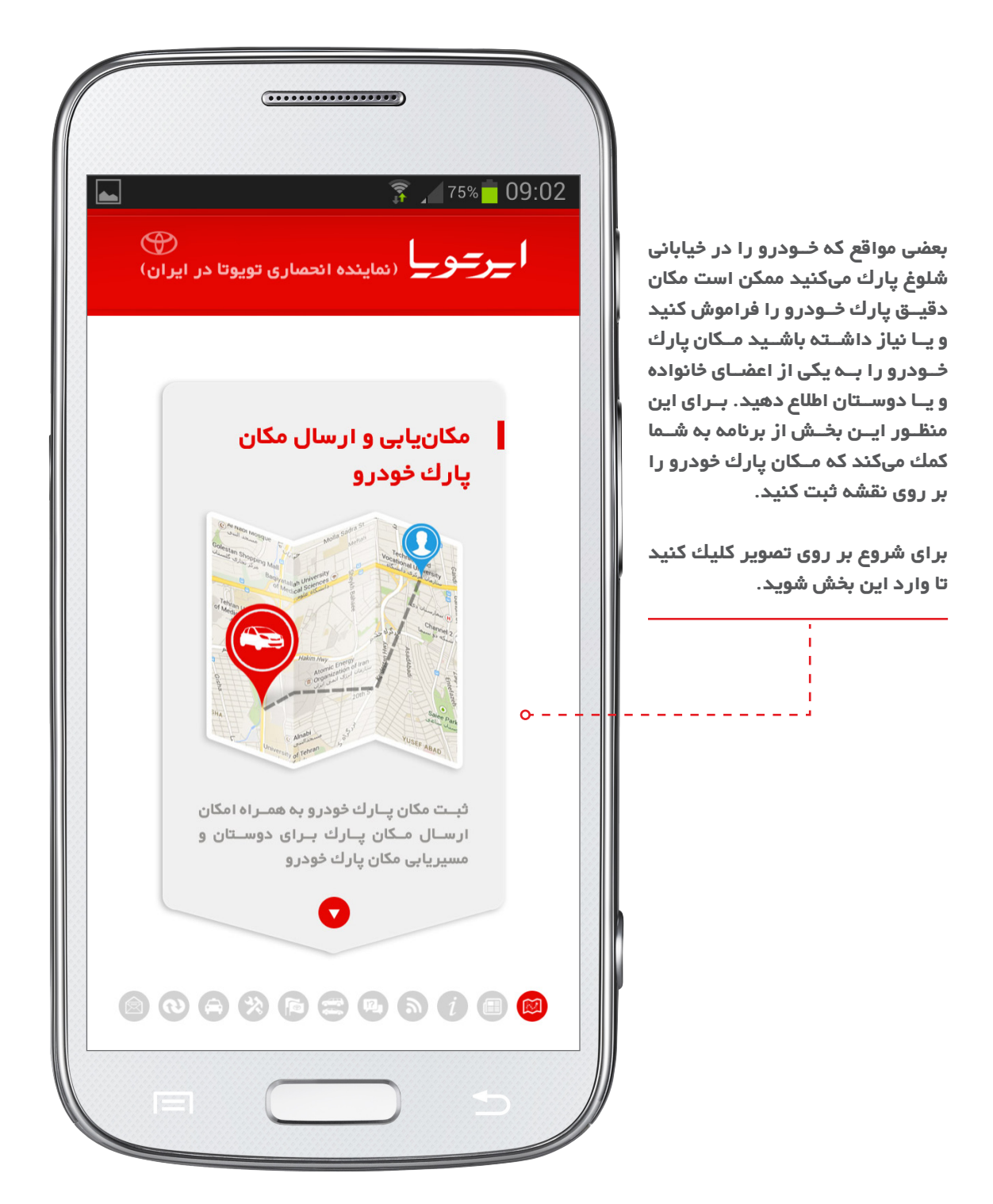

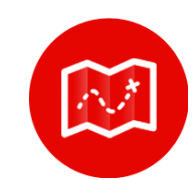

### مکانیابی و ار سال مکان پارك خودرو

در این صفحه موقعیت جغرافیایی شما بر روی نقشه نمایش داده خواهد شد. بـرای ثبت مکان پارك خـودرو بر روی دكمه ثبت مكان خودرو كلیك كنید. بعـد از ثبت مـكان خودرو بـا كلیك بر روی دكمـه «امكانات بیشـتر» منویی ظاهر میشود كه در آن منو گزینههای زیر را مشاهده میكنید:

مسـیریابی خودرو: برای نمایش مکان پارك خـودرو بـا امکان مسـیریابی از طریق نقشه.

ارسال موقعیت خودرو: برای ارسال موقعیت جغرافیایی خودرو به دیگران از این گزینه استفاده کنید (اندروید). لازم به ذکر است که طرف مقابل به منظور دریافت محل ثبت شده شما، باید حتما وارد همین پنجره شده باشد.

حــذف آخریــن مـکان ذخیـره شـده: همانطور که از نام این گزینه مشـخص اسـت برای حــذف آخرین مـکان ثبت شـده از ایــن دکمــه اسـتفاده کنیـد (اندروید).

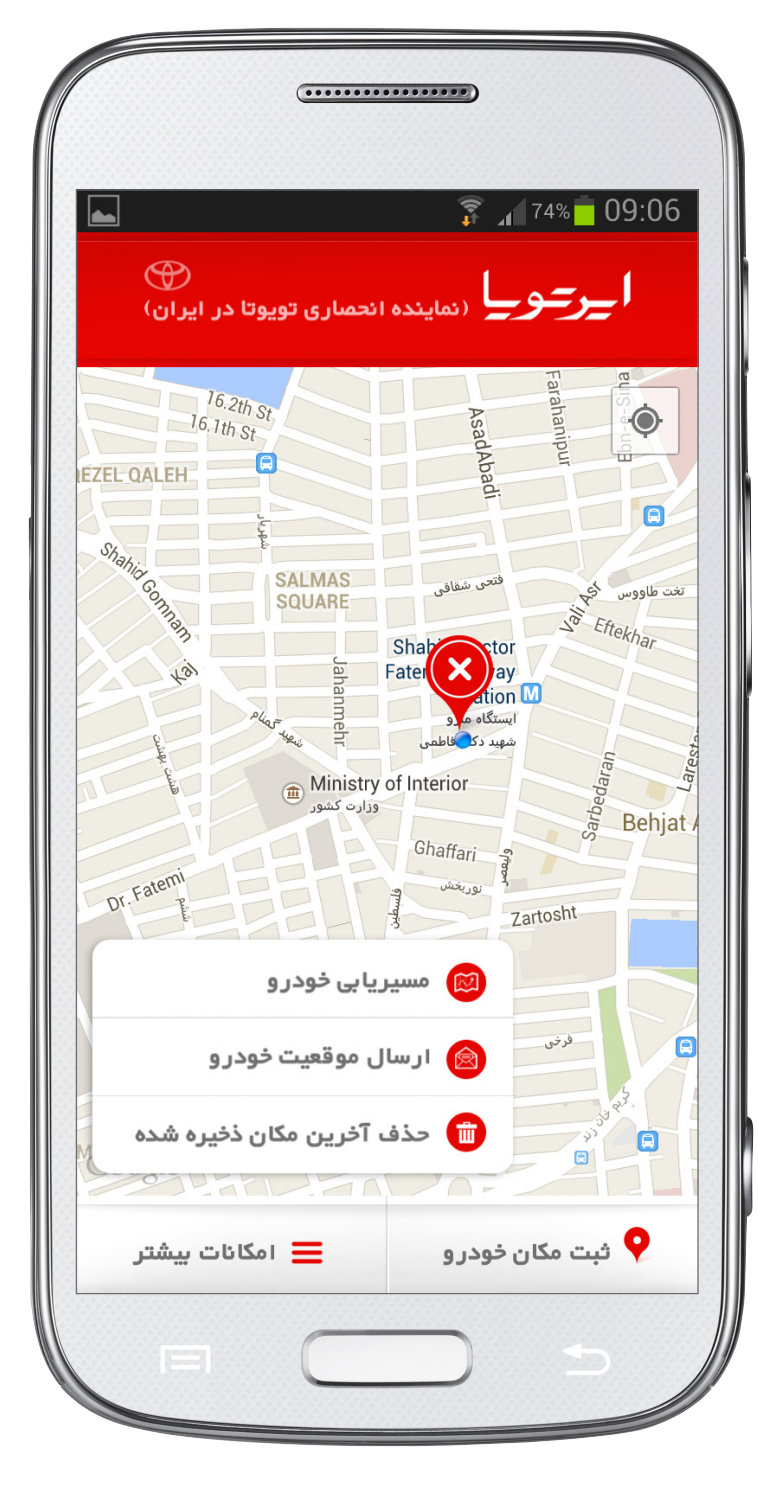

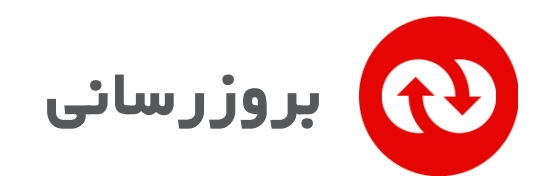

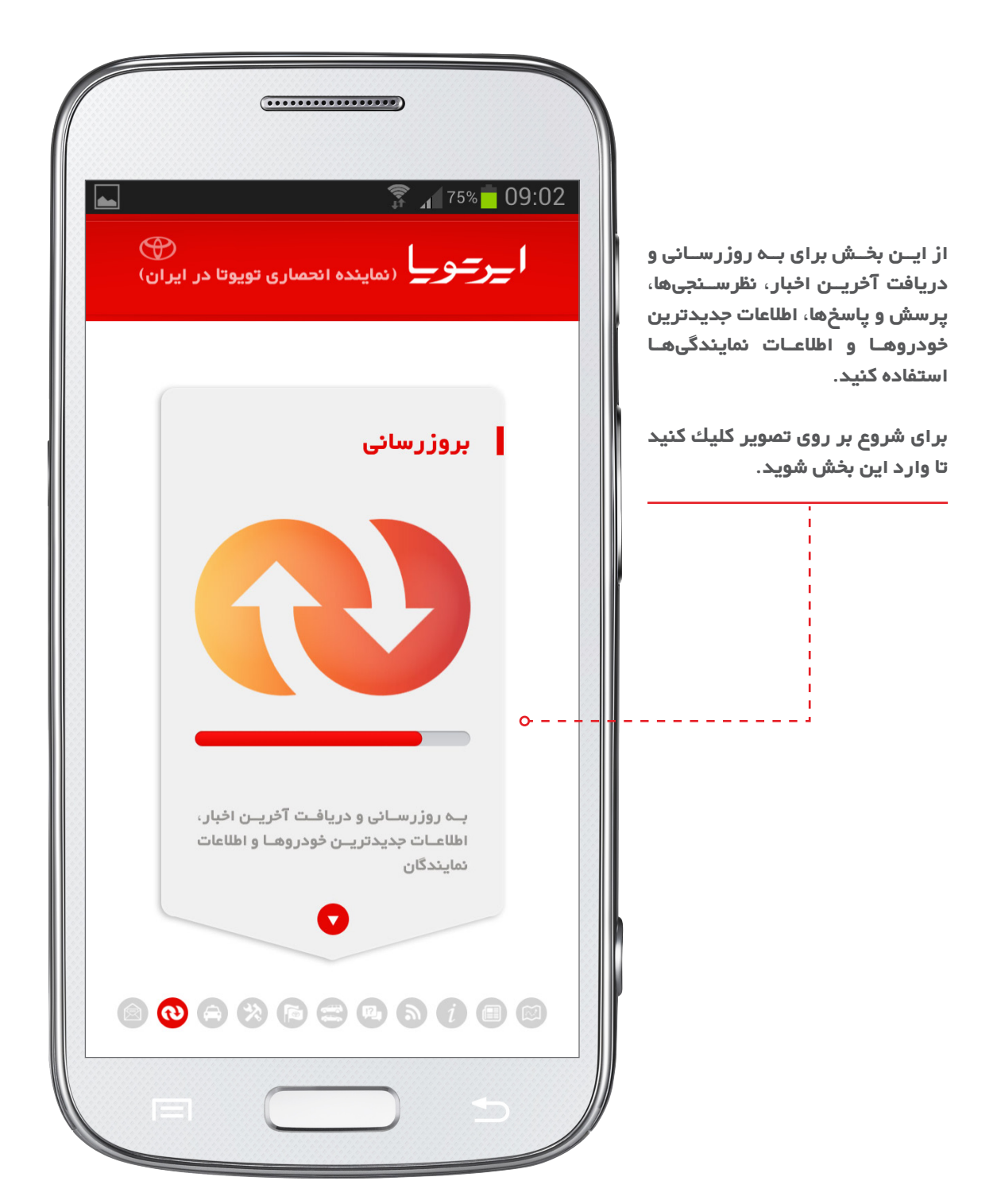

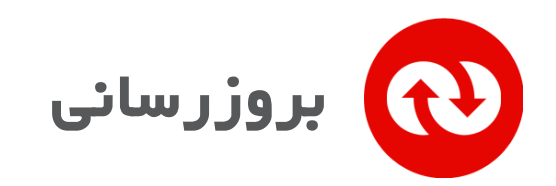

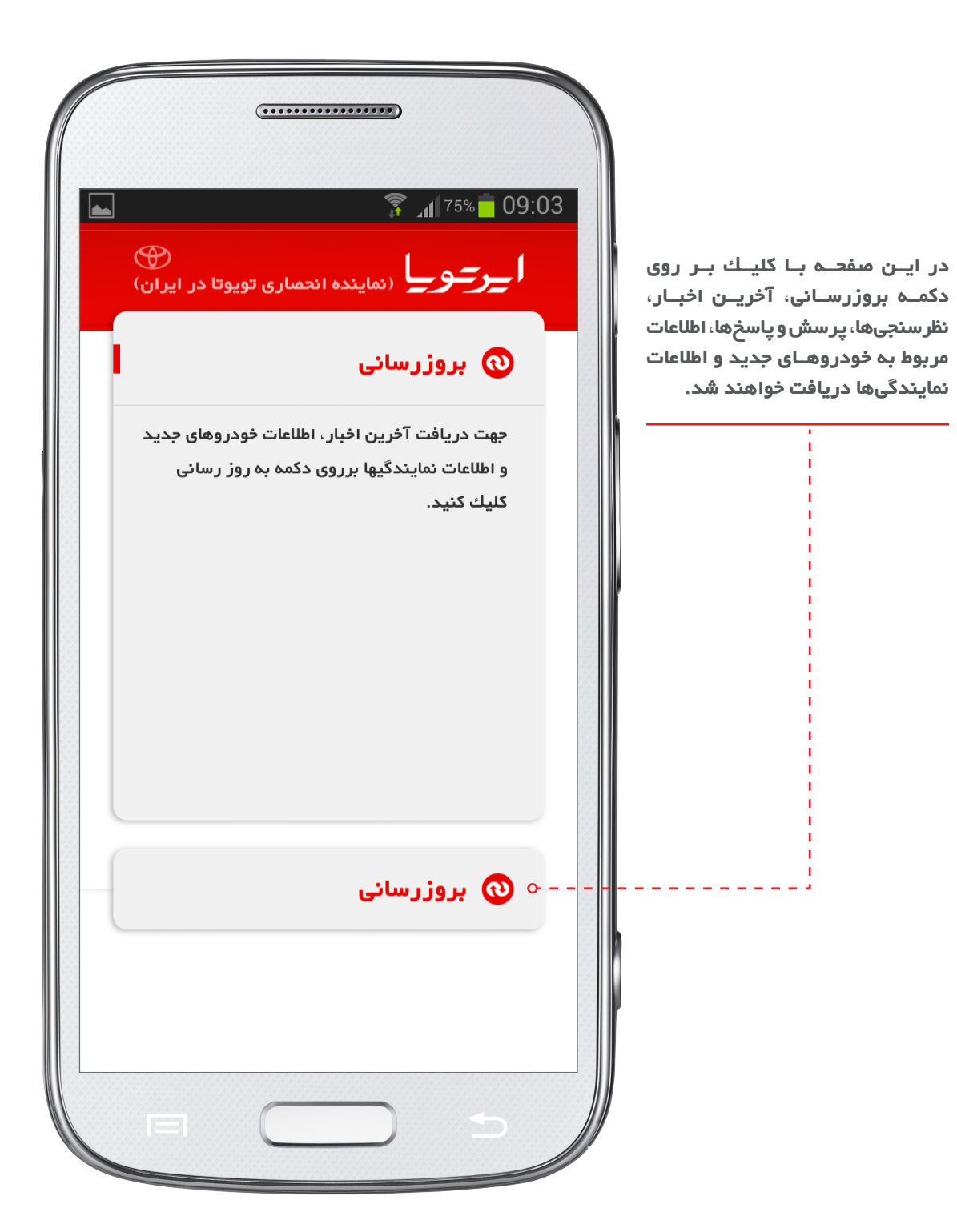

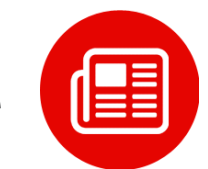

# عضویت در خبر نامه و نظر سنجی

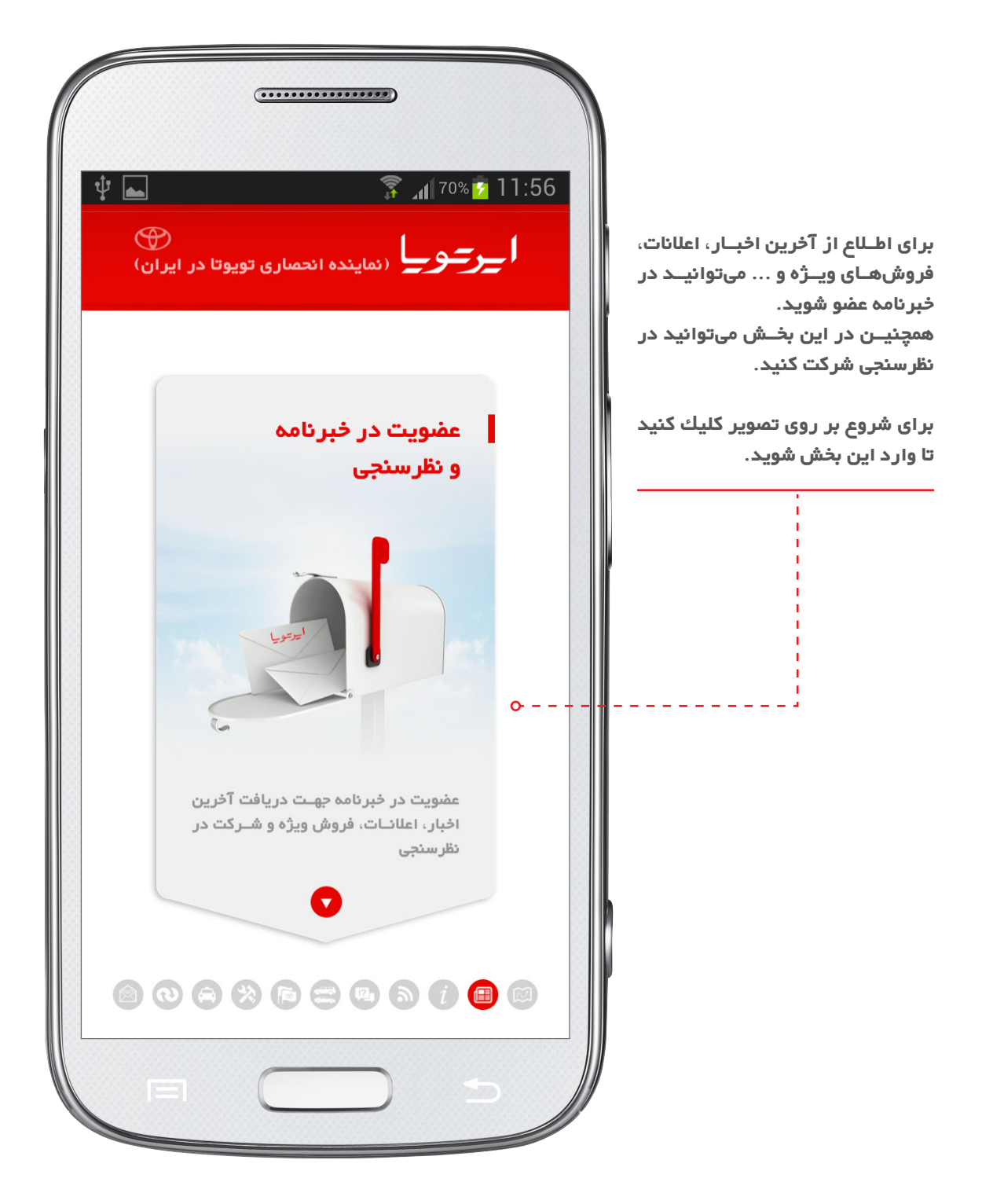

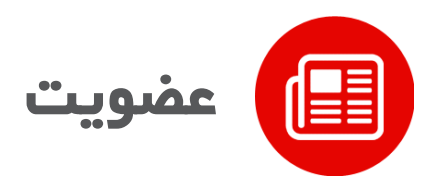

با ورود به منفحه عضویت در خبر نامه و نظر سنجی، دو گزینه مشاهده میکنید. با کلیك بر روی عضویت در خبر نامه، وارد صفحه مربوطه خواهید شد. همچنین برای شركت در نظر سنجی بر روی نظر سنجی کلیك کنید. جهت استفاده از امكانات «پرفایل من« ، و «كلوب اعضای ایر تویا« ابتدا باید خودروی خود را ثبت نمایید.

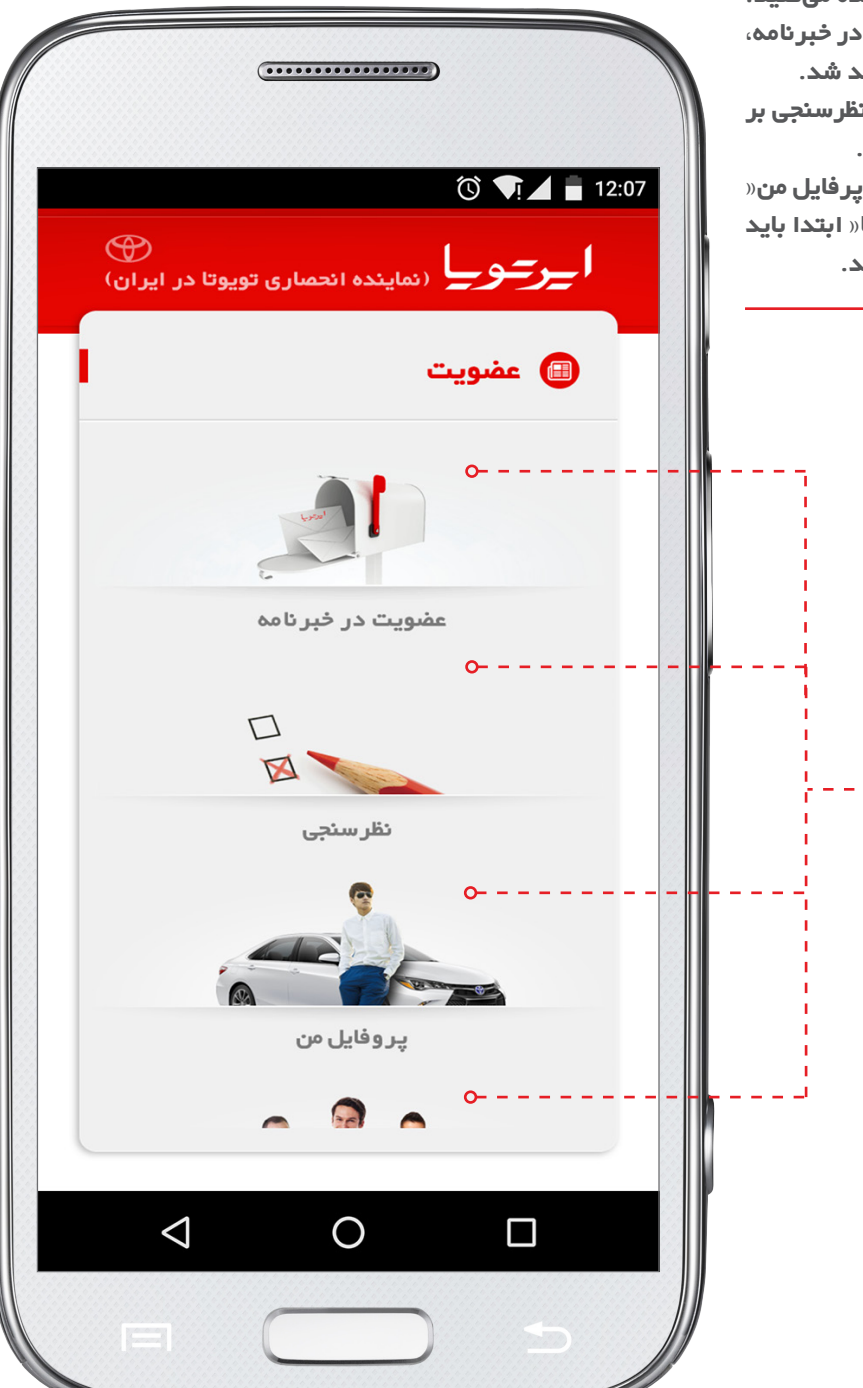

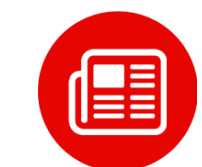

عضویت در خبرنامه

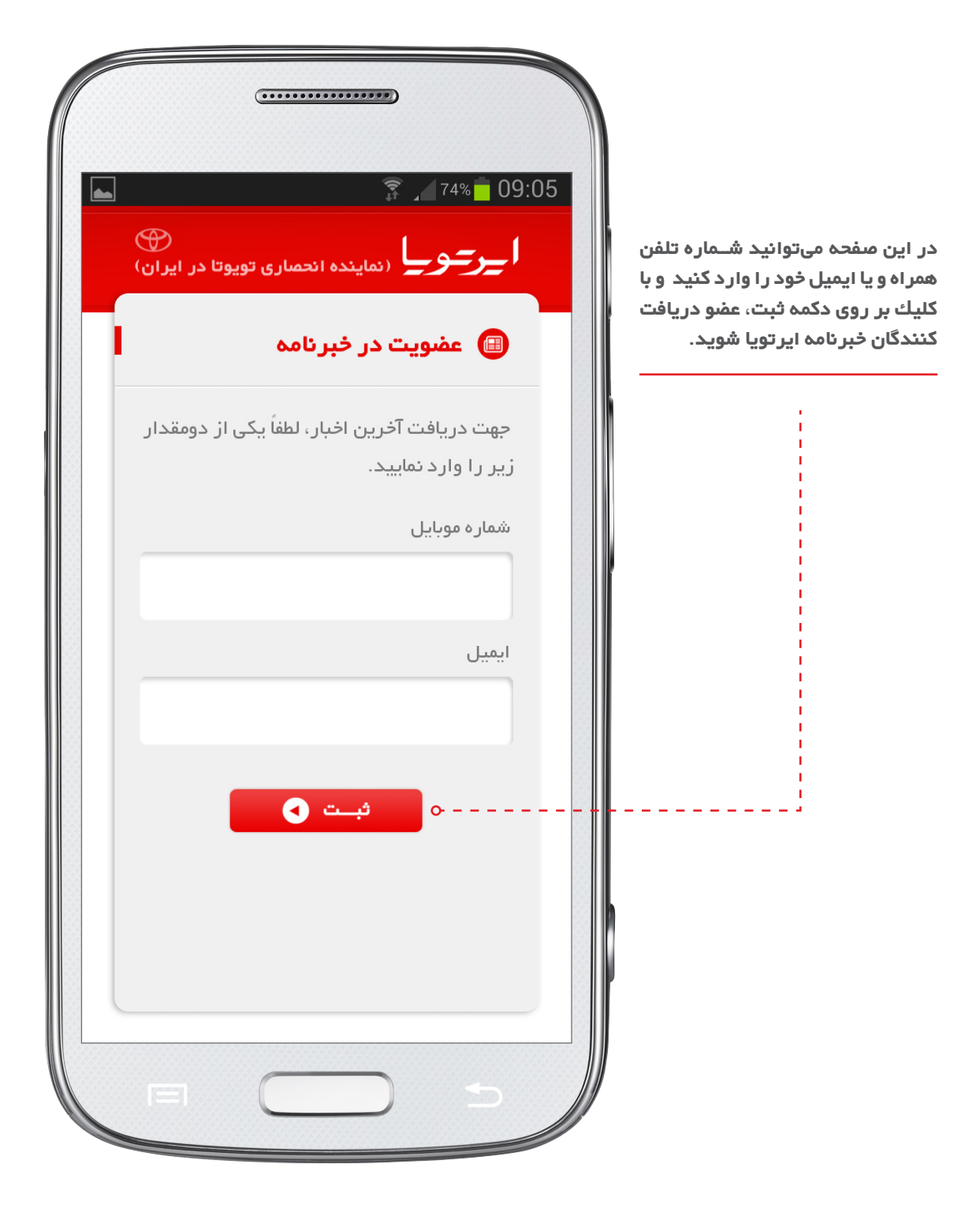

**ا\_رحو \_ا** نماینده انحصاری تویوتا در ایر ان \_\_\_\_

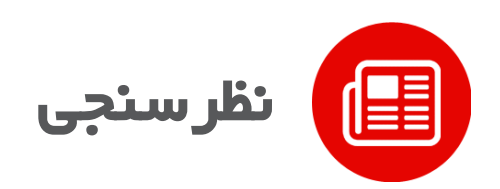

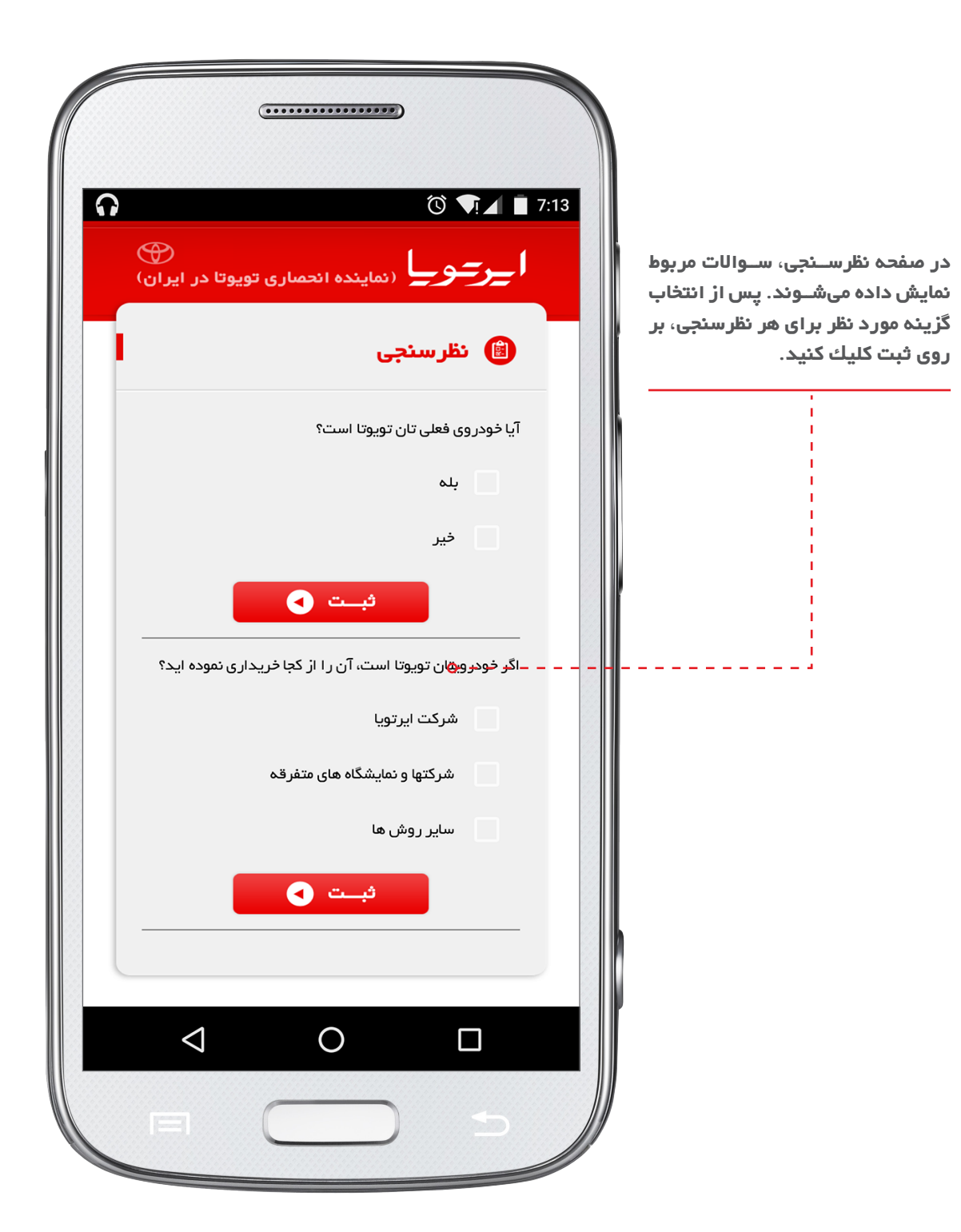

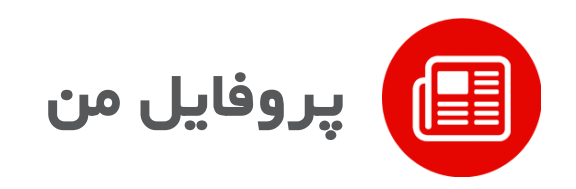

بعـد از ثبت خودرو دسترسـی نمایش این صفحه برای شـما امـکان پذیر می گردد .

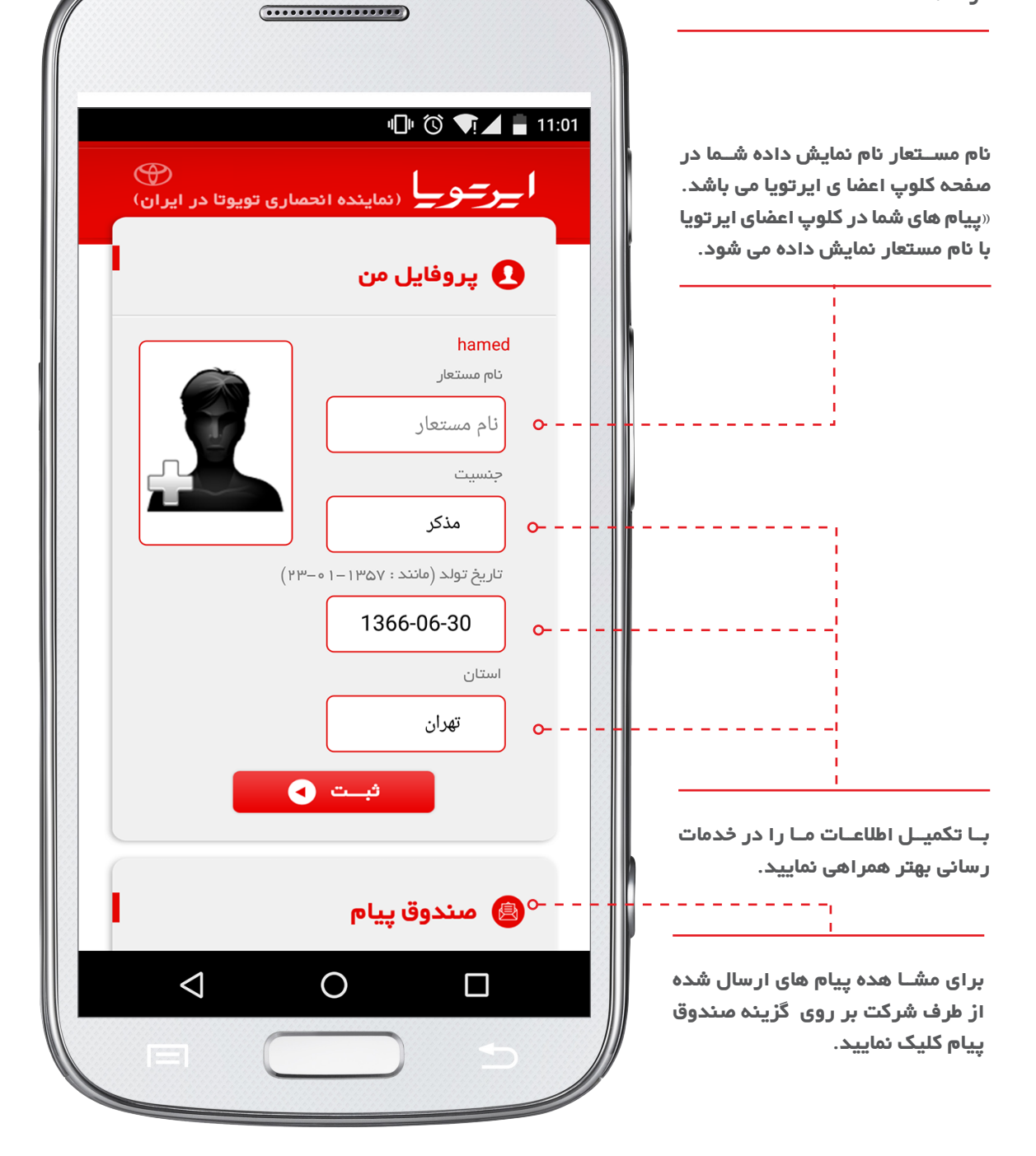

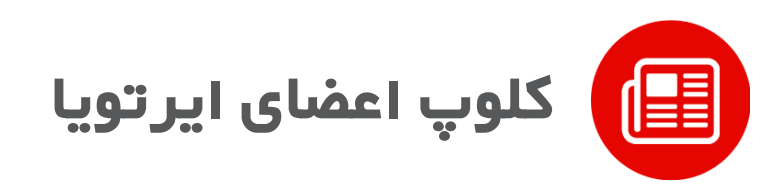

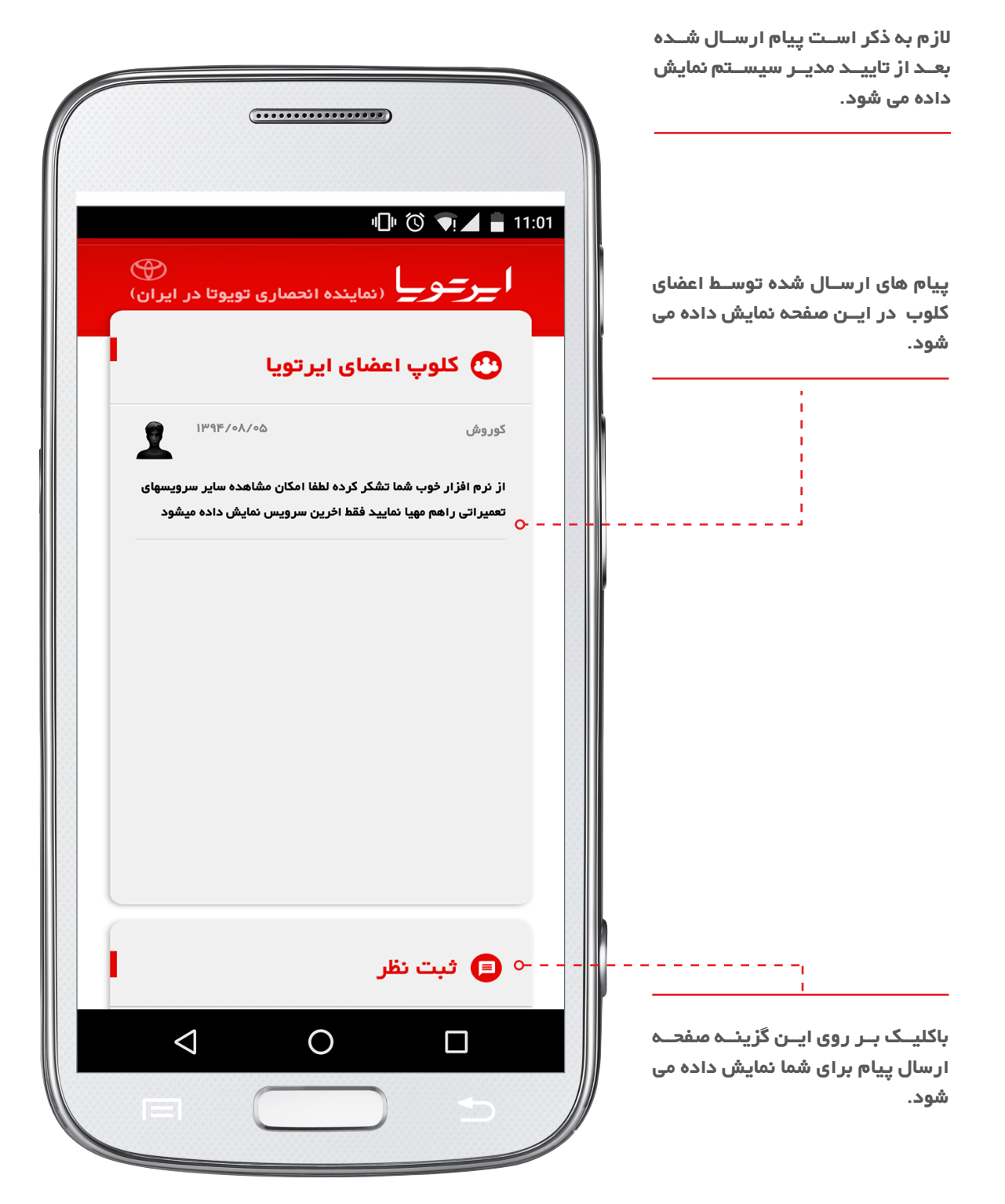

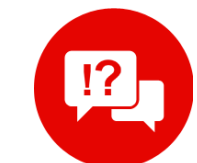

# پر سش و پاسخهای متداول

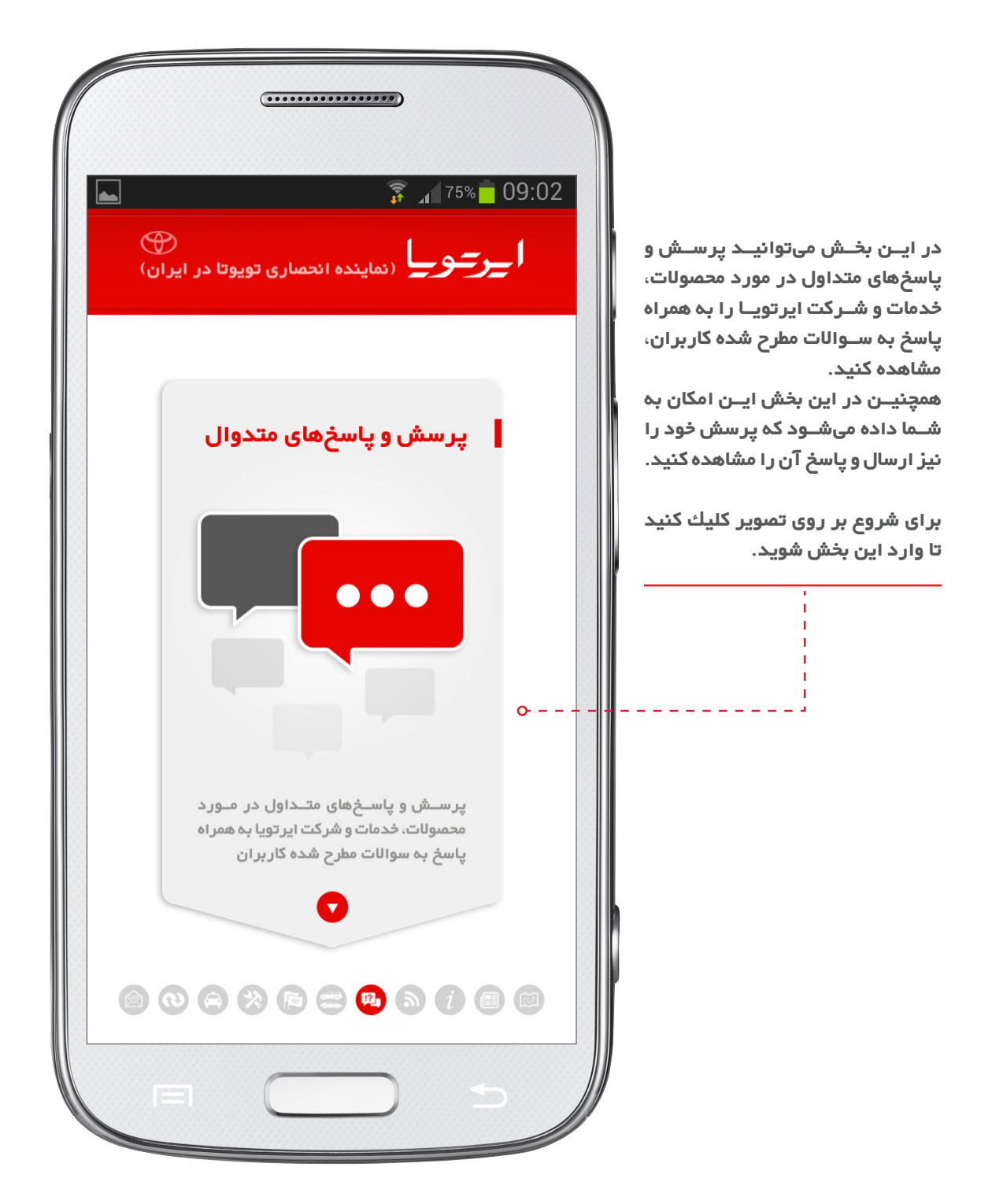

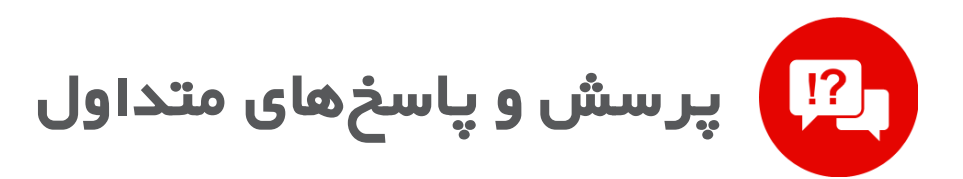

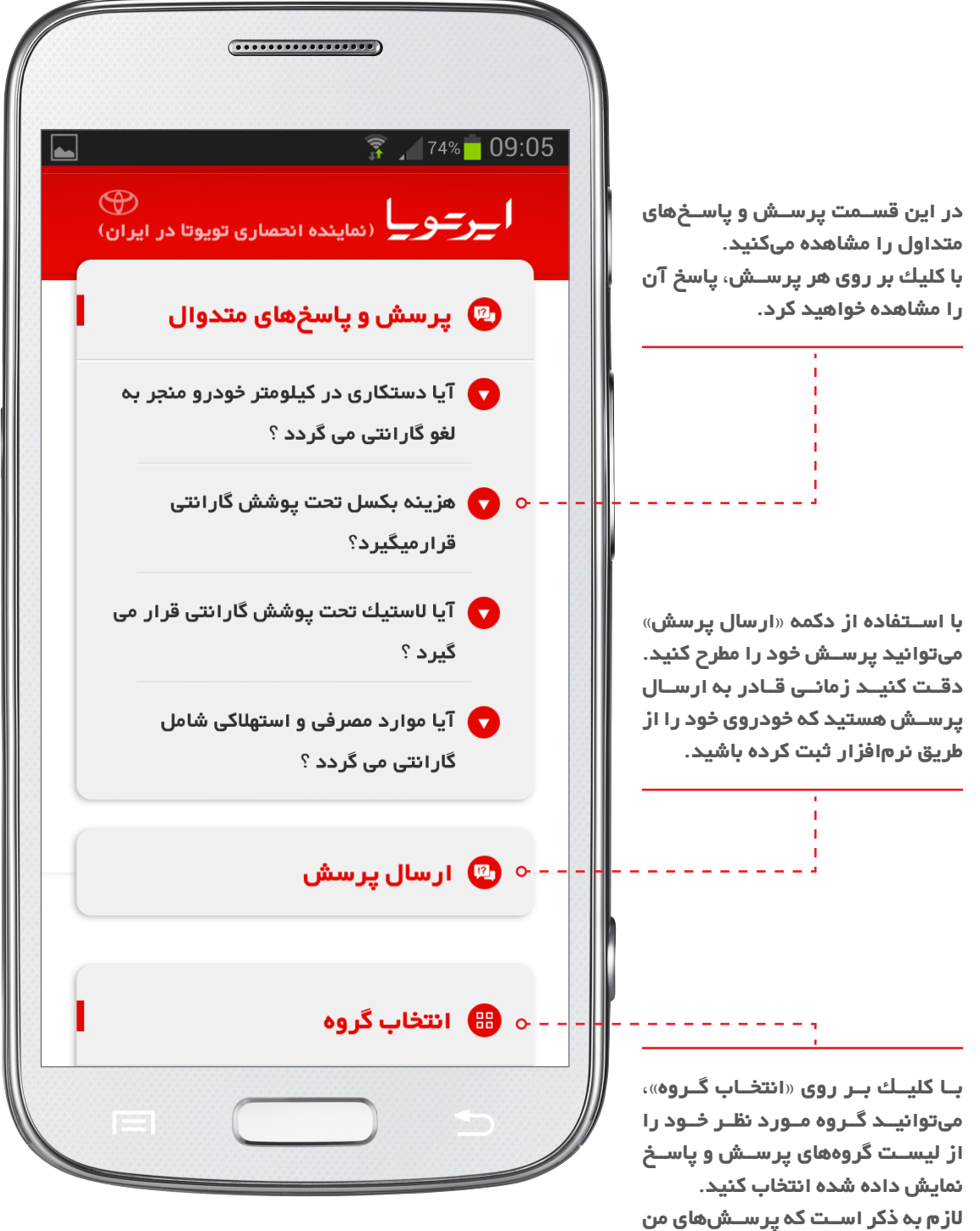

در گروه «همه» نمایش داده نمیشود.

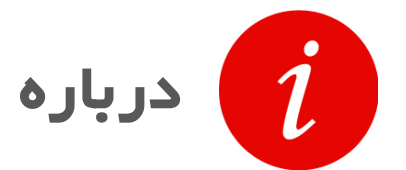

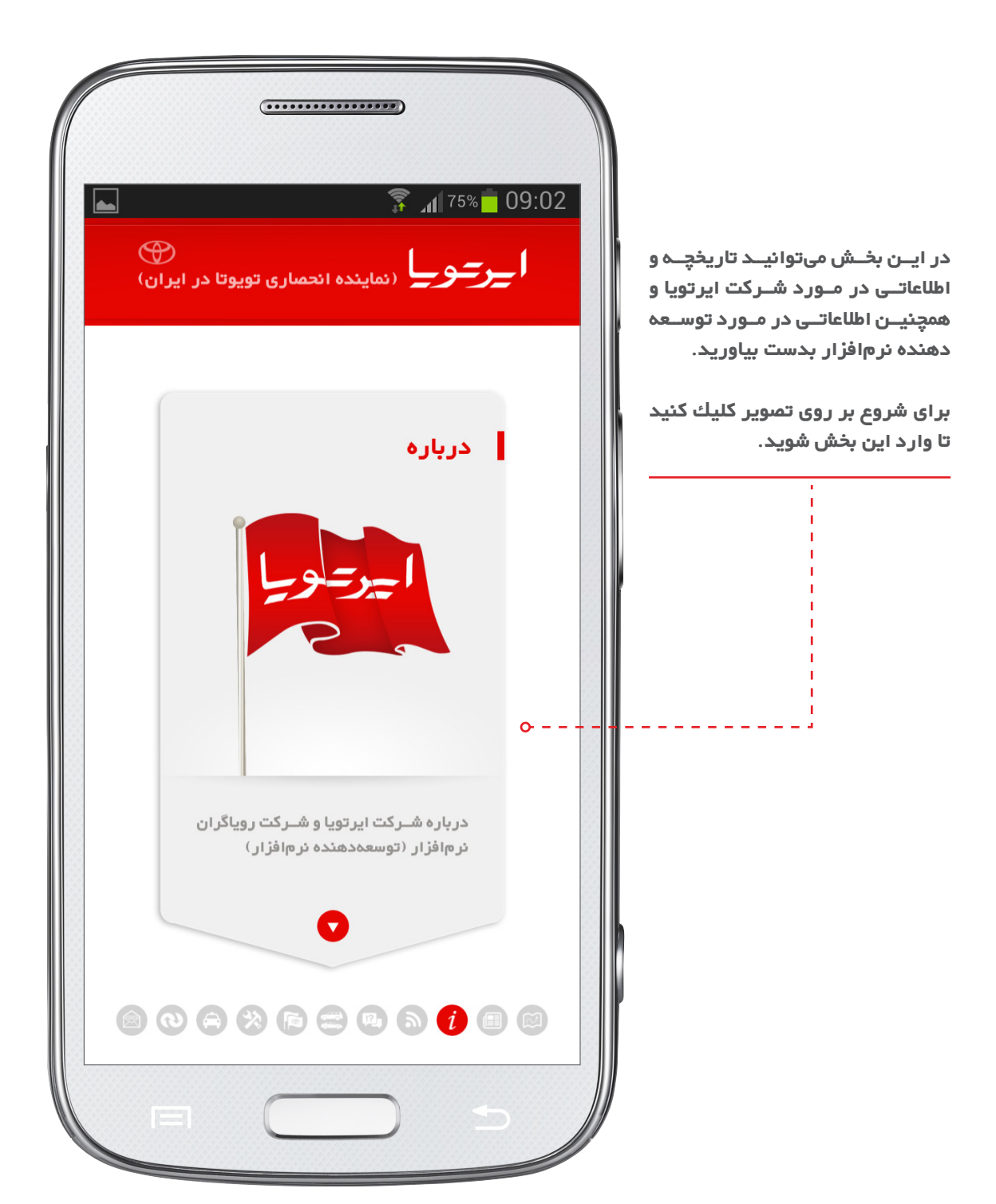

**ا\_ر\_و\_ا** نماینده انحصاری تویوتا در ایران \_

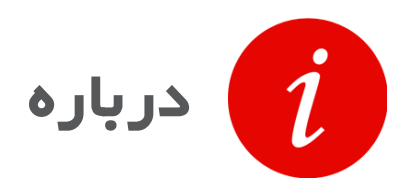

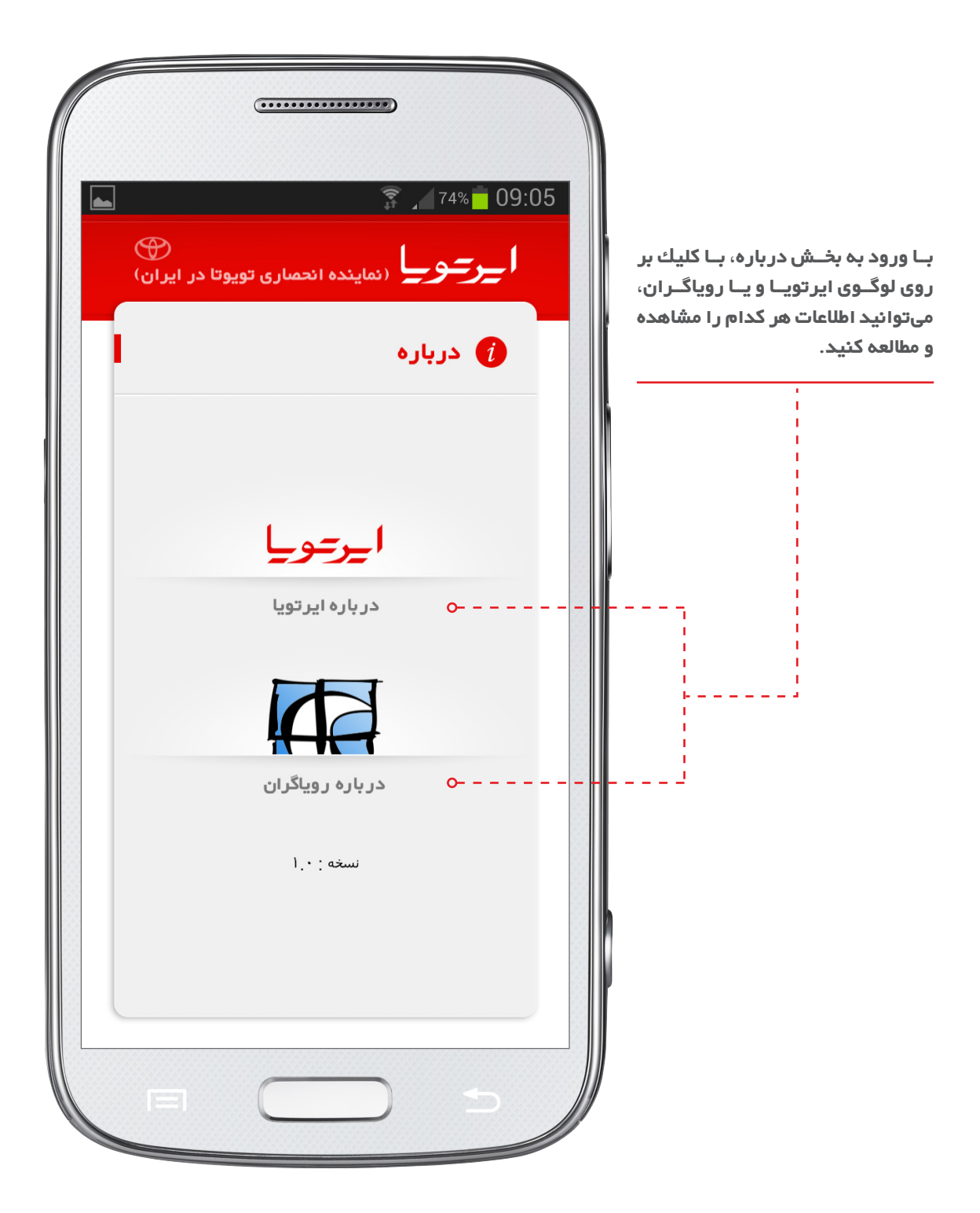

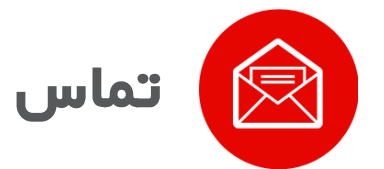

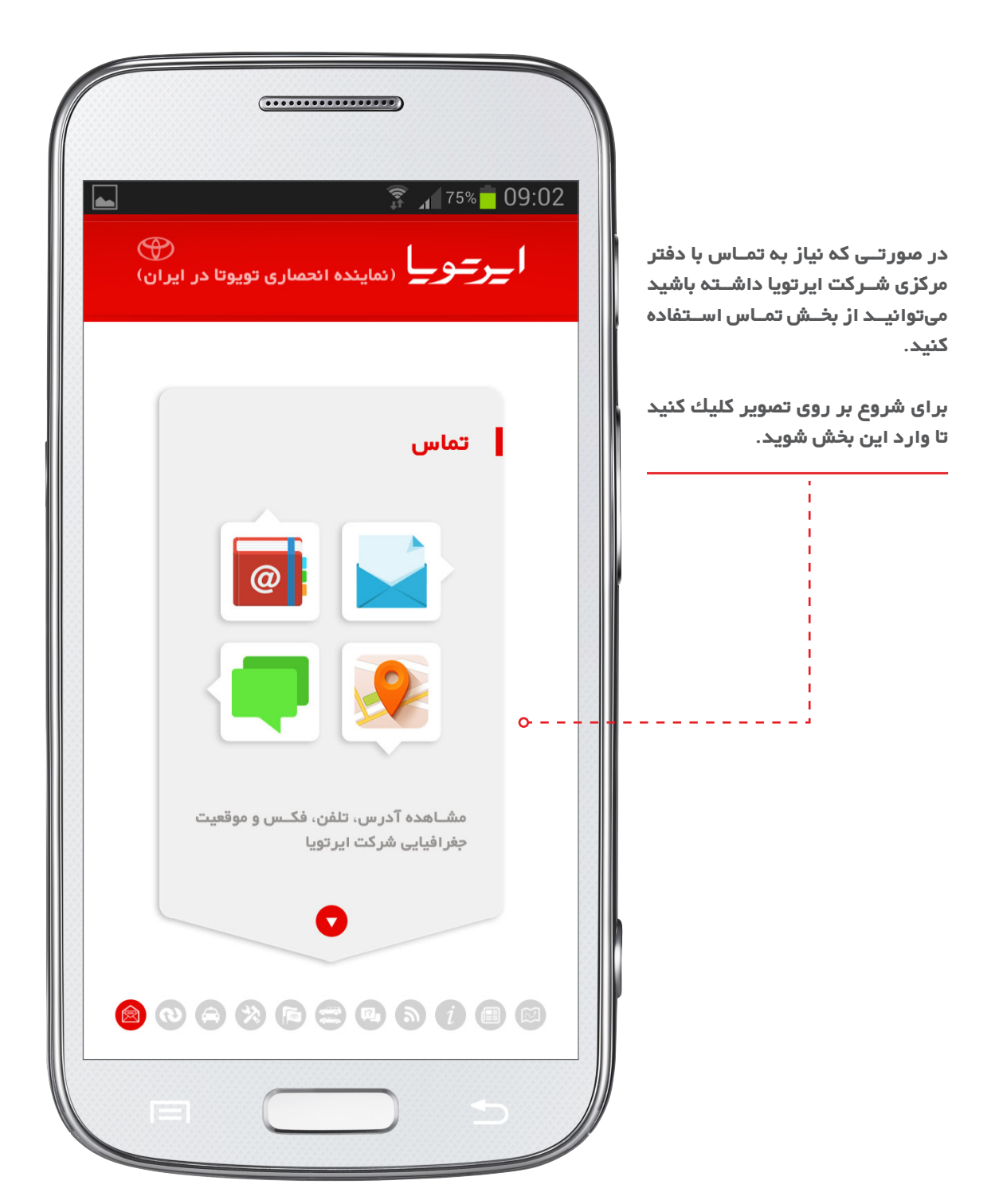

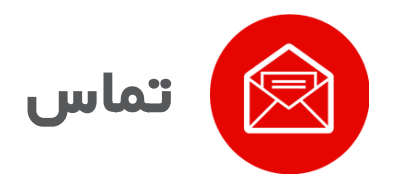

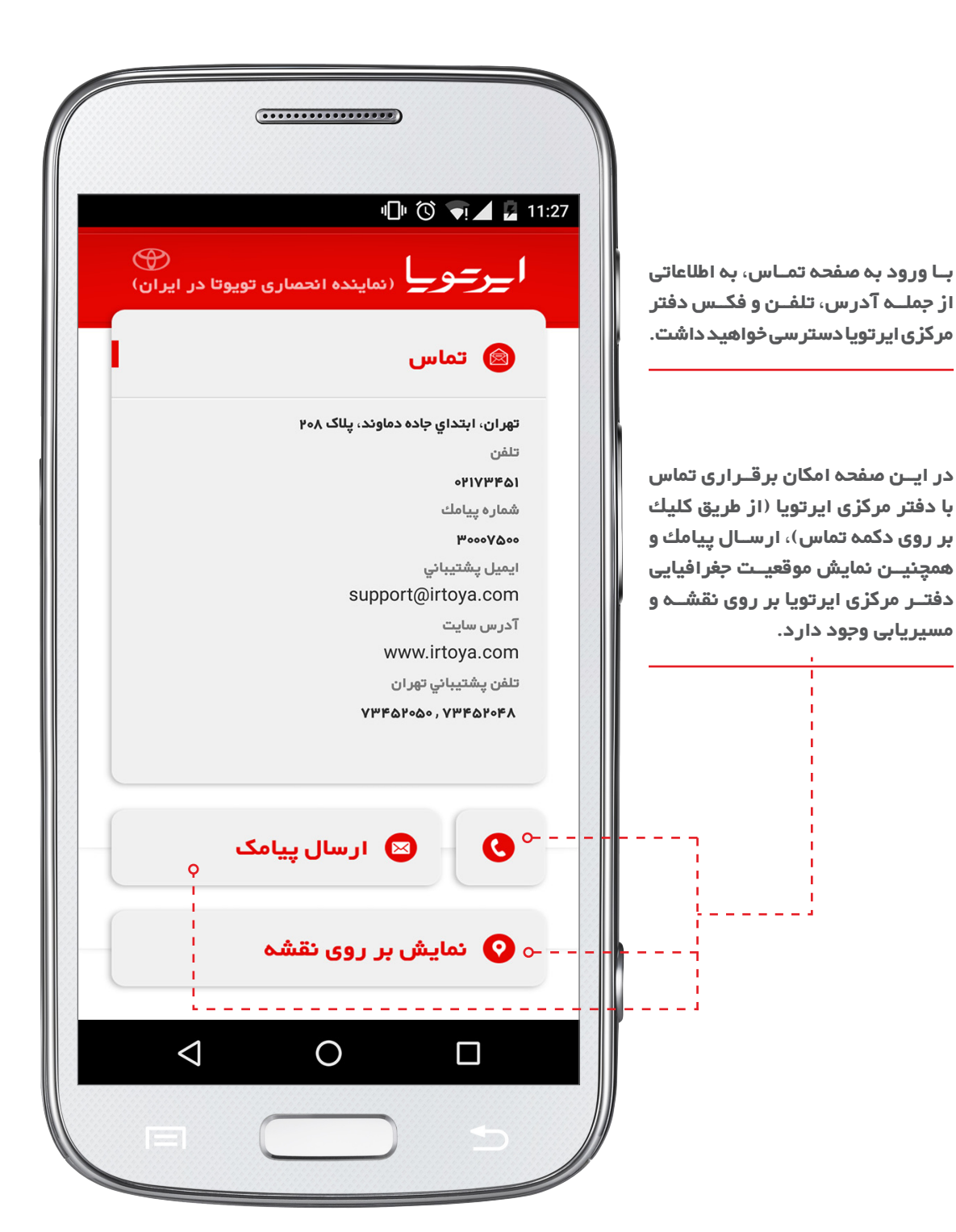

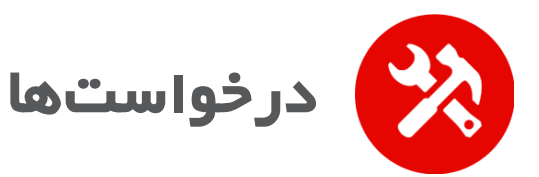

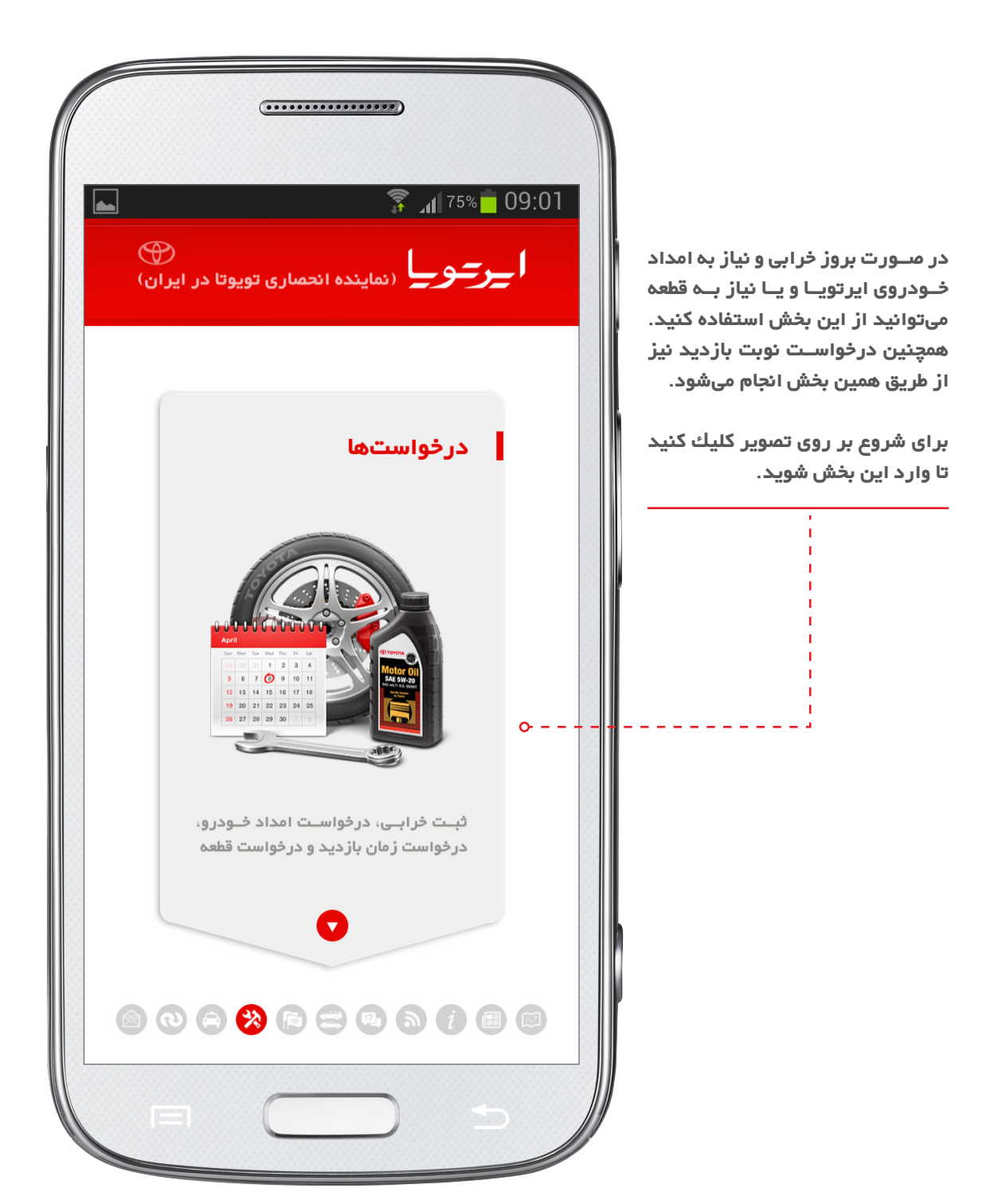

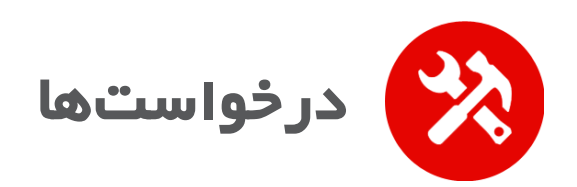

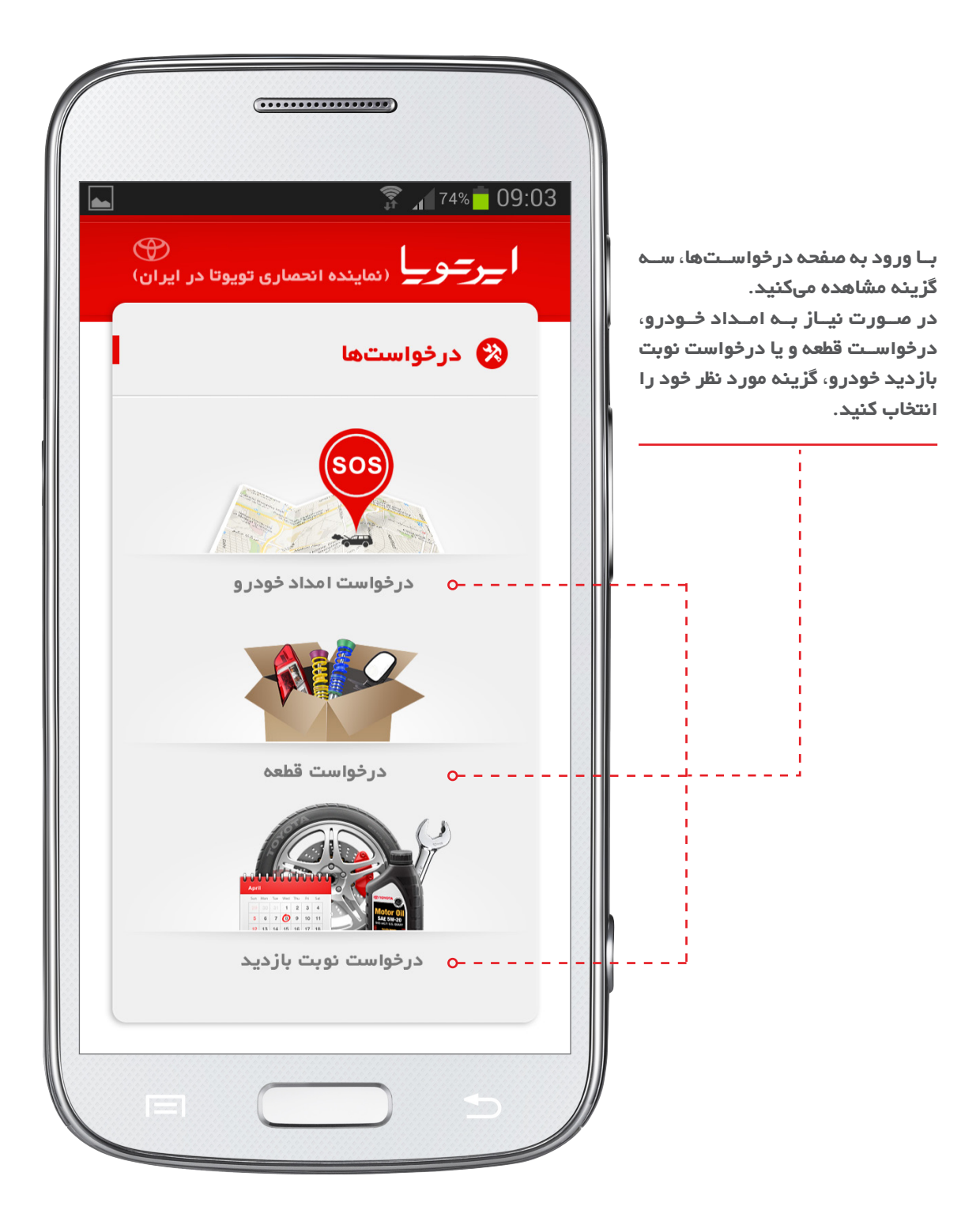

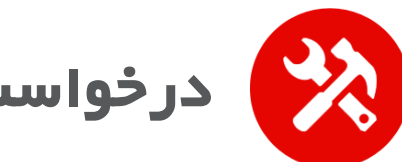

درخواست امداد خودرو

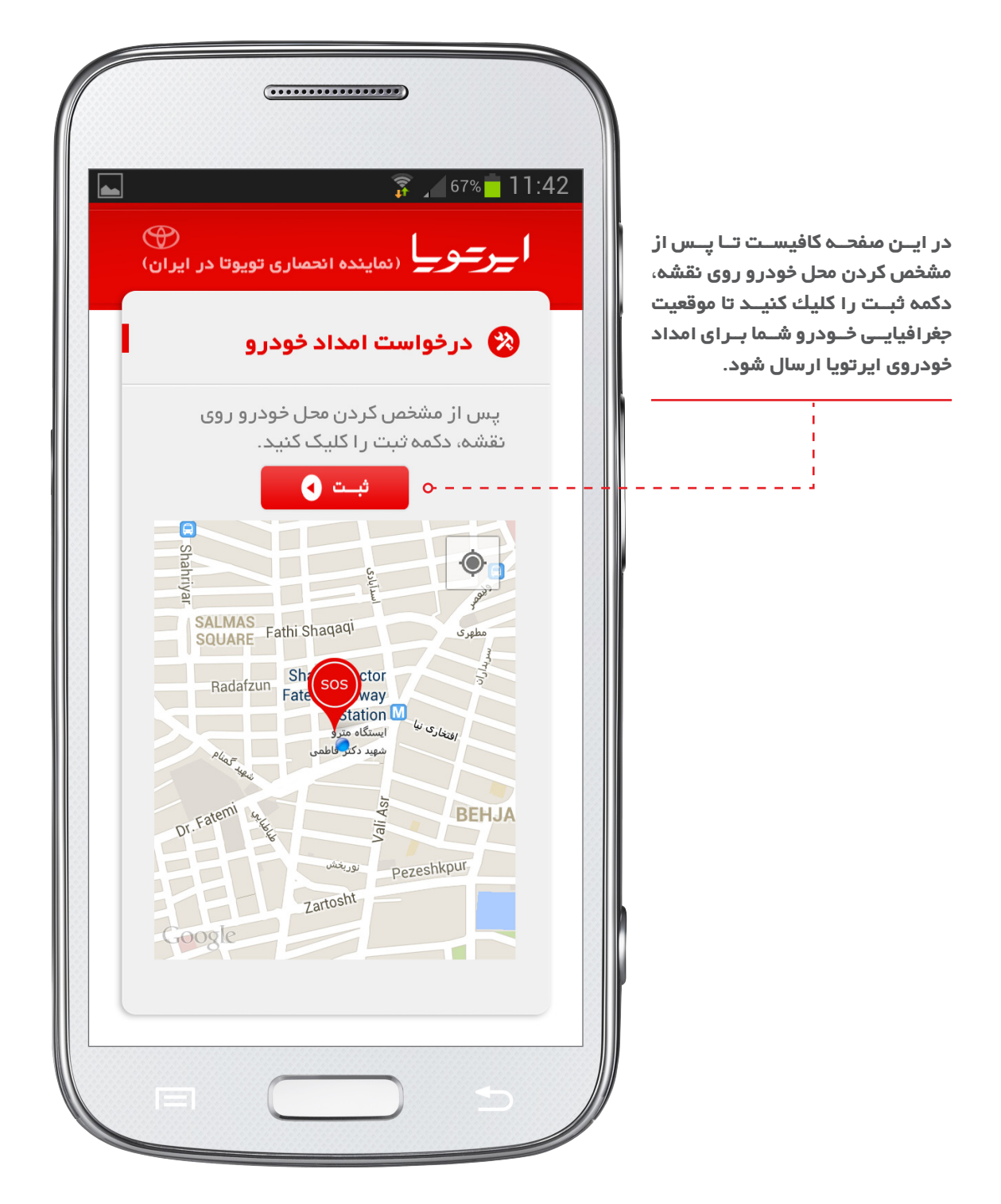

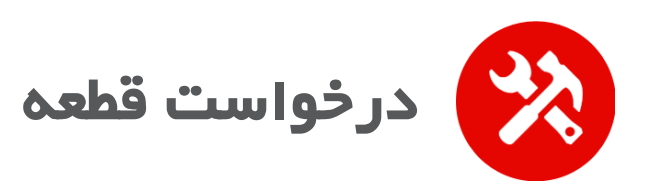

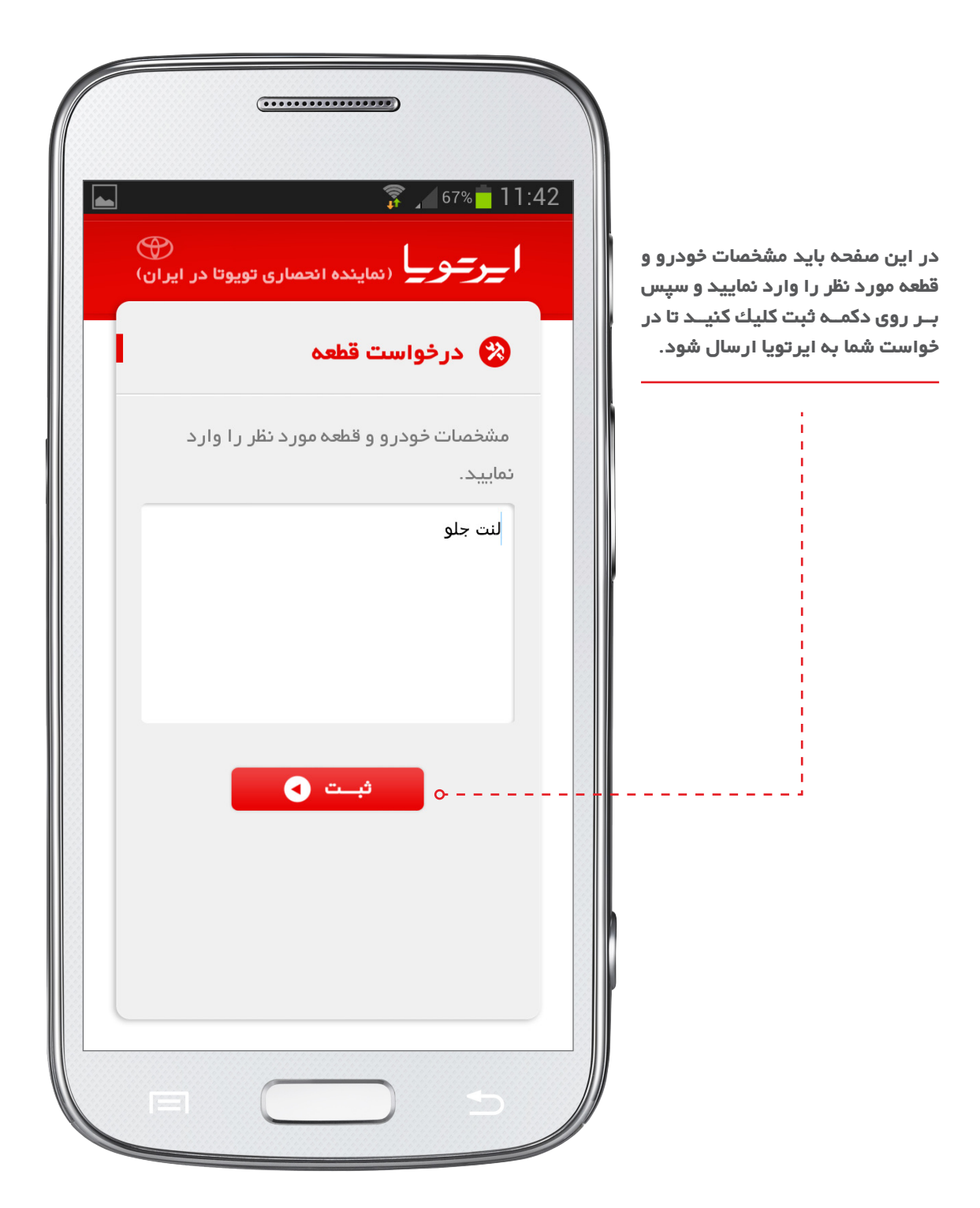

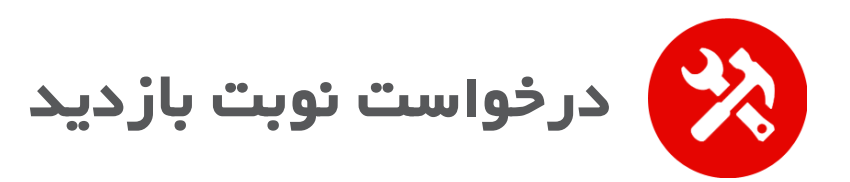

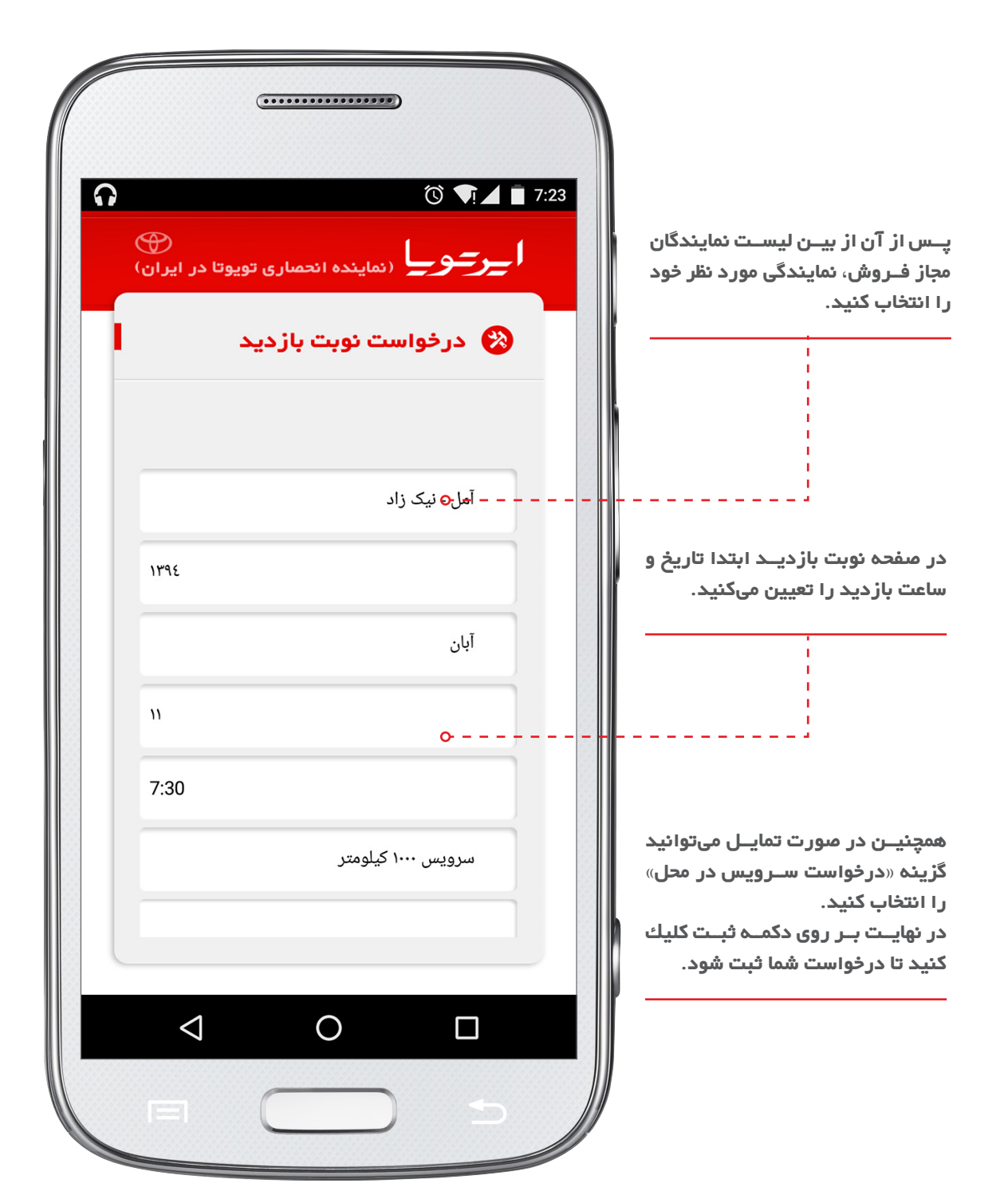